# **User Guide**

# Vaisala DRYCAP<sup>®</sup> Handheld Dew Point Meter DM70

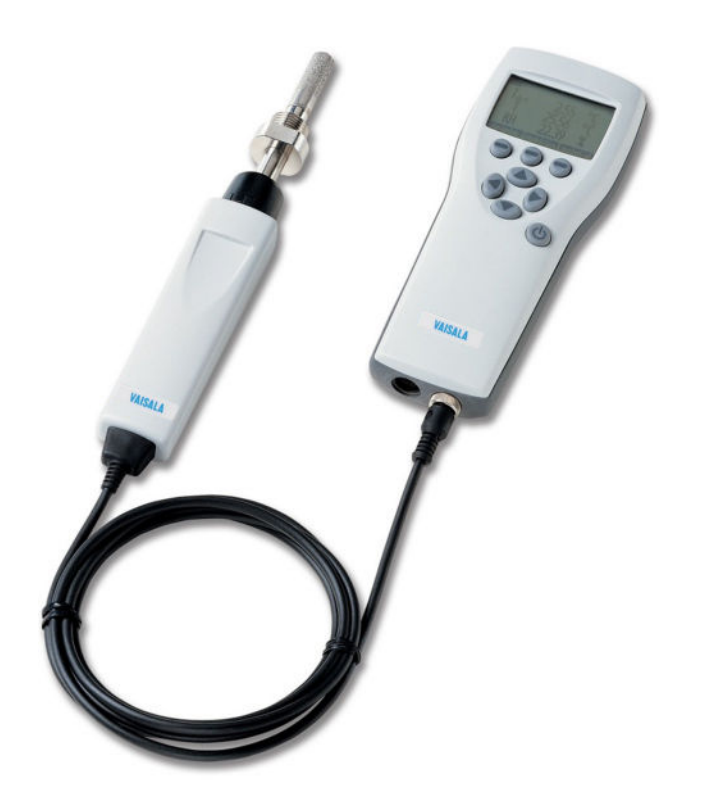

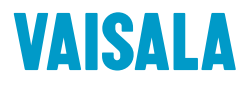

#### PUBLISHED BY

Vaisala Oyj Vanha Nurmijärventie 21, FI-01670 Vantaa, Finland P.O. Box 26, FI-00421 Helsinki, Finland +358 9 8949 1

Visit our Internet pages at www.vaisala.com.

© Vaisala 2020

No part of this document may be reproduced, published or publicly displayed in any form or by any means, electronic or mechanical (including photocopying), nor may its contents be modified, translated, adapted, sold or disclosed to a third party without prior written permission of the copyright holder. Translated documents and translated portions of multilingual documents are based on the original English versions. In ambiguous cases, the English versions are applicable, not the translations.

The contents of this document are subject to change without prior notice.

Local rules and regulations may vary and they shall take precedence over the information contained in this document. Vaisala makes no representations on this document's compliance with the local rules and regulations applicable at any given time, and hereby disclaims any and all responsibilities related thereto.

This document does not create any legally binding obligations for Vaisala towards customers or end users. All legally binding obligations and agreements are included exclusively in the applicable supply contract or the General Conditions of Sale and General Conditions of Service of Vaisala.

This product contains software developed by Vaisala or third parties. Use of the software is governed by license terms and conditions included in the applicable supply contract or, in the absence of separate license terms and conditions, by the General License Conditions of Vaisala Group.

### Table of contents

| 1.                                                                                                    | About this document                                                                                                    | 7                    |
|----------------------------------------------------------------------------------------------------|----------------------------------------------------------------------------------------------------|----------------------|
| 1.1                                                                                                    | Version information                                                                                                    | 7                    |
| 1.2                                                                                                    | Related manuals                                                                                                    | 7                    |
| 1.3                                                                                                    | Documentation conventions                                                                                                    | 8                    |
| 1.4                                                                                                    | Trademarks                                                                                                    | 8                    |
| 2.                                                                                                    | Product overview                                                                                                    | 9                    |
| 2.1                                                                                                    | Introduction to DM70                                                                                                    | 9                    |
| 2.2                                                                                                    | Basic features and options                                                                                                    | 10                   |
| 2.3                                                                                                    | Parts description                                                                                                    | 11                   |
| 3.                                                                                                    | MI70 indicator                                                                                                    |                      |
| 3.1                                                                                                    | MI70 indicator parts.                                                                                                    |                      |
| 3.2                                                                                                    | Installing and recharging MI70 batteries                                                                                                    | 12                   |
| 3.2.1                                                                                                    | MI70 battery status information                                                                                                    |                      |
| 3.3                                                                                                    | MI70 first start-up settings                                                                                                    | 14                   |
| 3.4                                                                                                    | Changing the rechargeable battery pack                                                                                                    | 14                   |
| 4                                                                                                    | Dow point mossurement                                                                                                    | 16                   |
| 4.<br>//1                                                                                                    | Mossurement in dry onvironments                                                                                                    | 10                   |
| 4.1                                                                                                    | Taking dow point moscurements                                                                                                    | 10                   |
| 4.Z<br>4 3                                                                                                    | Measuring multiple parameters simultaneously                                                                                                    |                      |
| 1.0                                                                                                    |                                                                                                    |                      |
|                                                                                                    |                                                                                                    |                      |
| 5.                                                                                                    | User interface                                                                                                    | 19                   |
| <b>5.</b><br>5.1                                                                                                    | <b>User interface</b><br>Basic display                                                                                                    | 19<br>19             |
| <b>5.</b><br>5.1<br>5.2                                                                                                    | <b>User interface</b><br>Basic display<br>Main menu                                                                                                    | 19<br>19<br>19       |
| <b>5.</b><br>5.1<br>5.2<br>5.3                                                                                                    | <b>User interface</b><br>Basic display<br>Main menu<br>MI70 status icons                                                                                                    | 19<br>19<br>19<br>22 |
| <b>5.</b><br>5.1<br>5.2<br>5.3<br>5.4                                                                                                    | User interface<br>Basic display<br>Main menu<br>MI70 status icons<br>Display menu                                                                                                    |                      |
| <b>5.</b><br>5.1<br>5.2<br>5.3<br>5.4<br>5.4.1                                                                                                    | User interface.<br>Basic display<br>Main menu<br>MI70 status icons<br>Display menu<br>Selecting parameters and units                                                                                                    |                      |
| <b>5.</b><br>5.1<br>5.2<br>5.3<br>5.4<br>5.4.1<br>5.4.2                                                                                                    | User interface<br>Basic display<br>Main menu<br>MI70 status icons<br>Display menu<br>Selecting parameters and units<br>Rounding                                                                                                    |                      |
| <b>5.</b><br>5.1<br>5.2<br>5.3<br>5.4<br>5.4.1<br>5.4.2<br>5.4.3                                                                                                    | User interface<br>Basic display<br>Main menu<br>MI70 status icons<br>Display menu<br>Selecting parameters and units<br>Rounding<br>Holding and saving the display                                                                                                    |                      |
| <b>5.</b><br>5.1<br>5.2<br>5.3<br>5.4<br>5.4.1<br>5.4.2<br>5.4.3<br>5.4.4                                                                                              | User interface.<br>Basic display<br>Main menu<br>MI70 status icons<br>Display menu<br>Selecting parameters and units<br>Rounding<br>Holding and saving the display<br>Graphical display                                                                                                    |                      |
| <b>5.</b><br>5.1<br>5.2<br>5.3<br>5.4<br>5.4.1<br>5.4.2<br>5.4.3<br>5.4.4<br>5.5                                                                                       | User interface<br>Basic display<br>Main menu<br>MI70 status icons<br>Display menu<br>Selecting parameters and units<br>Rounding<br>Holding and saving the display<br>Graphical display<br>Functions menu                                                                                                    |                      |
| <b>5.</b><br>5.2<br>5.3<br>5.4<br>5.4.1<br>5.4.2<br>5.4.3<br>5.4.4<br>5.5<br>5.5.1                                                                                     | User interface<br>Basic display<br>Main menu<br>MI70 status icons<br>Display menu<br>Selecting parameters and units<br>Rounding<br>Holding and saving the display<br>Graphical display<br>Functions menu<br>Setting an alarm                                                                                                    |                      |
| <b>5.</b><br>5.1<br>5.2<br>5.3<br>5.4<br>5.4.1<br>5.4.2<br>5.4.3<br>5.4.4<br>5.5<br>5.5.1<br>5.5.2                                                                     | User interface                                                                                                    |                      |
| <b>5.</b><br>5.1<br>5.2<br>5.3<br>5.4<br>5.4.1<br>5.4.2<br>5.4.3<br>5.4.4<br>5.5<br>5.5.1<br>5.5.2<br>5.5.3                                                            | User interface.<br>Basic display.<br>Main menu.<br>MI70 status icons.<br>Display menu.<br>Selecting parameters and units.<br>Rounding.<br>Holding and saving the display.<br>Graphical display.<br>Functions menu.<br>Setting an alarm.<br>Selecting and scaling analog output.<br>Autocalibration.                                                                                                    |                      |
| <b>5.</b><br>5.1<br>5.2<br>5.3<br>5.4<br>5.4.1<br>5.4.2<br>5.4.3<br>5.4.4<br>5.5<br>5.5.1<br>5.5.2<br>5.5.3<br>5.5.4                                                   | User interface.<br>Basic display.<br>Main menu.<br>MI70 status icons.<br>Display menu.<br>Selecting parameters and units.<br>Rounding.<br>Holding and saving the display.<br>Graphical display.<br>Functions menu.<br>Setting an alarm.<br>Selecting and scaling analog output.<br>Autocalibration.<br>Sensor purge.                                                                                                    |                      |
| <b>5.</b><br>5.1<br>5.2<br>5.3<br>5.4<br>5.4.1<br>5.4.2<br>5.4.3<br>5.4.4<br>5.5<br>5.5.1<br>5.5.2<br>5.5.3<br>5.5.4<br>5.5.4                                          | User interface                                                                                                    |                      |
| <b>5.</b><br>5.2<br>5.3<br>5.4<br>5.4.1<br>5.4.2<br>5.4.3<br>5.4.4<br>5.5<br>5.5.1<br>5.5.2<br>5.5.3<br>5.5.4<br>5.6<br>5.6.1                                          | User interface.<br>Basic display.<br>Main menu.<br>MI70 status icons.<br>Display menu.<br>Selecting parameters and units.<br>Rounding.<br>Holding and saving the display.<br>Graphical display.<br>Functions menu.<br>Setting an alarm.<br>Selecting and scaling analog output.<br>Autocalibration.<br>Sensor purge.<br>Recording/Viewing menu.<br>Recording data.                                                           |                      |
| <b>5.</b><br>5.1<br>5.2<br>5.3<br>5.4<br>5.4.1<br>5.4.2<br>5.4.3<br>5.4.4<br>5.5<br>5.5.1<br>5.5.2<br>5.5.3<br>5.5.4<br>5.6<br>5.6.1<br>5.6.2                          | User interface                                                                                                    |                      |
| <b>5.</b><br>5.1<br>5.2<br>5.3<br>5.4<br>5.4.2<br>5.4.3<br>5.4.4<br>5.5<br>5.5.1<br>5.5.2<br>5.5.3<br>5.5.4<br>5.6<br>5.6.1<br>5.6.2<br>5.6.3                          | User interface.<br>Basic display.<br>Main menu.<br>MI70 status icons.<br>Display menu.<br>Selecting parameters and units.<br>Rounding.<br>Holding and saving the display.<br>Graphical display.<br>Functions menu.<br>Setting an alarm.<br>Selecting and scaling analog output.<br>Autocalibration.<br>Sensor purge.<br>Recording/Viewing menu.<br>Recording data.<br>Viewing recorded data.<br>Checking MI70 memory status. |                      |
| <b>5.</b><br>5.1<br>5.2<br>5.3<br>5.4<br>5.4.2<br>5.4.3<br>5.4.4<br>5.5<br>5.5.1<br>5.5.2<br>5.5.3<br>5.5.4<br>5.6<br>5.6.1<br>5.6.2<br>5.6.3<br>5.6.4                 | User interface                                                                                                    |                      |
| <b>5.</b><br>5.1<br>5.2<br>5.3<br>5.4<br>5.4.2<br>5.4.3<br>5.4.4<br>5.5<br>5.5.1<br>5.5.2<br>5.5.3<br>5.5.4<br>5.6<br>5.6.1<br>5.6.2<br>5.6.3<br>5.6.4<br>5.6.3        | User interface                                                                                                    |                      |
| <b>5.</b><br>5.1<br>5.2<br>5.3<br>5.4<br>5.4.2<br>5.4.3<br>5.4.4<br>5.5<br>5.5.1<br>5.5.2<br>5.5.3<br>5.5.4<br>5.6<br>5.6.1<br>5.6.2<br>5.6.3<br>5.6.4<br>5.6.3<br>5.7 | User interface                                                                                                    |                      |

| 5.8<br>5.9<br>5.10<br>5.11<br>5.12<br>5.13<br><b>6. F</b>                                                                                                    | Settings menu<br>User interface settings<br>Date and time<br>Measurement settings<br>Setting calibration reminder<br>Device information<br>Factory settings<br>Factory settings                                                                                                    |                                                                                                    |
|----------------------------------------------------------------------------------------------------|----------------------------------------------------------------------------------------------------|----------------------------------------------------------------------------------------------------|
| 6.1                                                                                                    | Field calibration check of DMT340/DMT242/DMT143                                                                                                    | 42                                                                                                    |
| 7. S                                                                                                    | ampling from processes                                                                                                    | 44                                                                                                    |
| 7.1                                                                                                    | Sampling cells                                                                                                    | 44                                                                                                    |
| 7.1.1                                                                                                    | DSC74                                                                                                    | 44                                                                                                    |
| 7.1.2                                                                                                    | DSC/4B                                                                                                    |                                                                                                    |
| 7.1.5                                                                                                    | DSU/4U                                                                                                    | 40                                                                                                    |
| 7.1.4                                                                                                    | Connecting to pressurized processes using DSC74 sampling cell                                                                                                    | 47<br>//8                                                                                                    |
| 7.2                                                                                                    | DSS70A sampling system                                                                                                    |                                                                                                    |
| 7.3.1                                                                                                    | DSS70A sampling procedure                                                                                                    |                                                                                                    |
| 7.3.2                                                                                                    | Recharging DSS70A battery                                                                                                    |                                                                                                    |
| 7.3.3                                                                                                    | Changing DSS70A battery                                                                                                    | 54                                                                                                    |
| 7.3.4                                                                                                    | Changing DSS70A filter                                                                                                    | 56                                                                                                    |
| 7.3.5                                                                                                    | Changing DSS70A fuses                                                                                                    | 57                                                                                                    |
|                                                                                                    |                                                                                                    |                                                                                                    |
| 8. N                                                                                                    | leasuring moisture in SF <sub>6</sub> gas-insulated equipment                                                                                                    | 58                                                                                                    |
| <b>8. N</b><br>8.1                                                                                                    | <b>1easuring moisture in SF<sub>6</sub> gas-insulated equipment</b>                                                                                                    | 58<br>58                                                                                                    |
| <b>8. N</b><br>8.1<br>8.2                                                                                                    | <b>leasuring moisture in SF<sub>6</sub> gas-insulated equipment</b><br>Overview<br>Operating environment                                                                                                    | 58<br>58<br>59                                                                                                 |
| 8. N<br>8.1<br>8.2<br>8.3                                                                                                    | <b>leasuring moisture in SF<sub>6</sub> gas-insulated equipment</b><br>Overview<br>Operating environment<br>Measuring                                                                                                    | 58<br>58<br>59<br>59                                                                                           |
| 8. N<br>8.1<br>8.2<br>8.3<br>9. C                                                                                                    | feasuring moisture in SF <sub>6</sub> gas-insulated equipment         Overview         Operating environment         Measuring         Calibration and adjustment                                                                                                    | 58<br>59<br>59<br>59                                                                                           |
| <ul> <li>8. N</li> <li>8.1</li> <li>8.2</li> <li>8.3</li> <li>9. C</li> <li>9.1</li> </ul>                                                                                                    | Ieasuring moisture in SF <sub>6</sub> gas-insulated equipment         Overview         Operating environment         Measuring         Calibration and adjustment         Calibration                                                                                                    | 58<br>58<br>59<br>59<br>61<br>61                                                                               |
| <ul> <li>8. N</li> <li>8.1</li> <li>8.2</li> <li>8.3</li> <li>9. 0</li> <li>9.1</li> <li>9.2</li> </ul>                                                                                                    | Ieasuring moisture in SF <sub>6</sub> gas-insulated equipment         Overview         Operating environment         Measuring         Calibration and adjustment         Calibration         User calibration and adjustment                                                                                                    | 58<br>59<br>61<br>61<br>61                                                                                     |
| <ul> <li>8. N</li> <li>8.1</li> <li>8.2</li> <li>8.3</li> <li>9. Q</li> <li>9.1</li> <li>9.2</li> <li>9.3</li> </ul>                                                                                                    | Measuring moisture in SF <sub>6</sub> gas-insulated equipment         Overview                                                                                                    | 58<br>59<br>61<br>61<br>61<br>61                                                                               |
| <ul> <li>8. N</li> <li>8.1</li> <li>8.2</li> <li>8.3</li> <li>9. 0</li> <li>9.1</li> <li>9.2</li> <li>9.3</li> <li>9.4</li> </ul>                                                                                                    | Measuring moisture in SF <sub>6</sub> gas-insulated equipment         Overview                                                                                                    | 58<br>59<br>61<br>61<br>61<br>61                                                                               |
| <ul> <li>8. N</li> <li>8.1</li> <li>8.2</li> <li>8.3</li> <li>9. C</li> <li>9.1</li> <li>9.2</li> <li>9.3</li> <li>9.4</li> </ul>                                                                                                    | Ieasuring moisture in SF <sub>6</sub> gas-insulated equipment         Overview                                                                                                    | 58<br>59<br>61<br>61<br>61<br>61<br>61                                                                         |
| <ul> <li>8. N</li> <li>8.1</li> <li>8.2</li> <li>8.3</li> <li>9. C</li> <li>9.1</li> <li>9.2</li> <li>9.3</li> <li>9.4</li> <li>9.5</li> <li>9.5</li> </ul>                                                                                                    | Measuring moisture in SF <sub>6</sub> gas-insulated equipment         Overview                                                                                                    | 58<br>59<br>61<br>61<br>61<br>61<br>61<br>62<br>62                                                             |
| 8. N<br>8.1<br>8.2<br>8.3<br>9. C<br>9.1<br>9.2<br>9.3<br>9.4<br>9.5<br>9.5.1<br>9.5.1                                                                                                    | Heasuring moisture in SF <sub>6</sub> gas-insulated equipment         Overview.         Operating environment.         Measuring.         Calibration and adjustment.         Calibration.         User calibration and adjustment.         Adjusting DM70.         Adjusting DM740 series transmitters using DM70 as         reference or terminal.         Adjusting dew point.         Adjusting a 2-point "Relative humidity adjustment.         Making a 2-point *Relative humidity adjustment.                                                                                                    | 58<br>59<br>61<br>61<br>61<br>61<br>62<br>62<br>62                                                             |
| 8. N<br>8.1<br>8.2<br>8.3<br>9. C<br>9.1<br>9.2<br>9.3<br>9.4<br>9.5<br>9.5.1<br>9.5.1<br>9.5.2                                                                                                    | Heasuring moisture in SF <sub>6</sub> gas-insulated equipment         Overview.         Operating environment.         Measuring.         Calibration and adjustment.         Calibration.         User calibration and adjustment.         Adjusting DM70.         Adjusting DM740 series transmitters using DM70 as         reference or terminal.         Adjusting dew point.         Making a 2-point relative humidity adjustment.         Making a 2-point %RH adjustment of DMT340 series         transmitters using DM70                                                                                                    | 58<br>59<br>61<br>61<br>61<br>61<br>62<br>62<br>62<br>62                                                       |
| 8. N<br>8.1<br>8.2<br>8.3<br>9. C<br>9.1<br>9.2<br>9.3<br>9.4<br>9.5<br>9.5.1<br>9.5.2<br>9.5.3                                                                                                    | feasuring moisture in SF <sub>6</sub> gas-insulated equipment         Overview                                                                                                    | 58<br>59<br>61<br>61<br>61<br>61<br>62<br>62<br>62<br>62<br>62<br>62<br>62                                     |
| 8. N<br>8.1<br>8.2<br>8.3<br>9. C<br>9.1<br>9.2<br>9.3<br>9.4<br>9.5<br>9.5.1<br>9.5.2<br>9.5.3<br>9.5.4                                                                                                    | Heasuring moisture in SF <sub>6</sub> gas-insulated equipment         Overview                                                                                                    | 58<br>59<br>61<br>61<br>61<br>61<br>61<br>62<br>62<br>62<br>62<br>62<br>62<br>64<br>65<br>64                   |
| 8. N<br>8.1<br>8.2<br>8.3<br>9.<br>9.2<br>9.3<br>9.4<br>9.5<br>9.5.1<br>9.5.2<br>9.5.3<br>9.5.4<br>9.6                                                                                                    | Heasuring moisture in SF <sub>6</sub> gas-insulated equipment         Overview                                                                                                    | 58<br>59<br>61<br>61<br>61<br>61<br>61<br>62<br>62<br>62<br>62<br>62<br>64<br>65<br>66<br>68                   |
| 8. N<br>8.1<br>8.2<br>8.3<br>9.<br>9.2<br>9.3<br>9.4<br>9.5<br>9.5.1<br>9.5.2<br>9.5.3<br>9.5.4<br>9.6<br>9.6.1                                                                                                    | Heasuring moisture in SF <sub>6</sub> gas-insulated equipment         Overview                                                                                                    | 58<br>59<br>61<br>61<br>61<br>61<br>62<br>62<br>62<br>62<br>62<br>64<br>65<br>66<br>68                         |
| 8. N<br>8.1<br>8.2<br>8.3<br>9.1<br>9.2<br>9.3<br>9.4<br>9.5<br>9.5.1<br>9.5.2<br>9.5.3<br>9.5.4<br>9.6<br>9.6.1<br>9.6.1<br>9.6.2                                                                                                    | Heasuring moisture in SF <sub>6</sub> gas-insulated equipment         Overview                                                                                                    | 58<br>59<br>61<br>61<br>61<br>61<br>61<br>62<br>62<br>62<br>62<br>64<br>63<br>64<br>65<br>66<br>68<br>68<br>70 |
| <ul> <li>8. N</li> <li>8.1</li> <li>8.2</li> <li>8.3</li> <li>9. C</li> <li>9.1</li> <li>9.2</li> <li>9.3</li> <li>9.4</li> <li>9.5</li> <li>9.5.1</li> <li>9.5.2</li> <li>9.5.3</li> <li>9.5.4</li> <li>9.6.1</li> <li>9.6.1</li> <li>9.6.2</li> <li>10. T</li> </ul> | Heasuring moisture in SF <sub>6</sub> gas-insulated equipment         Overview.         Operating environment.         Measuring.         Calibration and adjustment.         Calibration and adjustment.         Calibration and adjustment.         Adjusting DM70.         Adjusting DM740 series transmitters using DM70 as         reference or terminal.         Adjusting dew point.         Making a 2-point relative humidity adjustment.         Making a 2-point %RH adjustment of DMT340 series         transmitters using DM70.         Td/f adjustment of DM70.         Td/f adjustment of DM7340 series transmitters using DM70.         Adjusting temperature.         Temperature adjustment of DM70.         Temperature adjustment of DM7340 series using DM70. | 58<br>59<br>61<br>61<br>61<br>61<br>62<br>62<br>62<br>62<br>62<br>64<br>64<br>63<br>64<br>64<br>63<br>         |

| 10.2              | MI70 specifications                  | 78 |  |  |
|-------------------|--------------------------------------|----|--|--|
| 10.3              | Dimensions                           | 80 |  |  |
| 10.4              | Spare parts and accessories          |    |  |  |
|                   |                                      |    |  |  |
| Mainter           | Maintenance and calibration services |    |  |  |
|                   |                                      |    |  |  |
| Technical support |                                      |    |  |  |
|                   |                                      |    |  |  |
| Warranty          |                                      |    |  |  |
| Decycli           | Decueling 97                         |    |  |  |
| Recycli           | Recycling                            |    |  |  |

### List of figures

| Figure | 1  | DM70 parts                                                  | 11   |
|--------|----|-------------------------------------------------------------|------|
| Figure | 2  | MI70 indicator parts                                        | 12   |
| Figure | 3  | Display example with carbon dioxide and temperature         |      |
|        |    | and humidity probes connected simultaneously                | 18   |
| Figure | 4  | DM70 basic display                                          | 19   |
| Figure | 5  | DM70 menus                                                  | 21   |
| Figure | 6  | Quantities and units menu                                   | 23   |
| Figure | 7  | Analog output menu                                          | . 27 |
| Figure | 8  | Sensor purge displays                                       | 33   |
| Figure | 9  | Recording/Viewing menu                                      | 34   |
| Figure | 10 | User interface settings menu                                | 36   |
| Figure | 11 | Hold/Save replaced by AutoCal                               | 38   |
| Figure | 12 | Measurement settings menu                                   | . 39 |
| Figure | 13 | Calibration reminder menu                                   | .40  |
| Figure | 14 | Device information menu                                     | .40  |
| Figure | 15 | Indicator and probe information                             | 41   |
| Figure | 16 | DSC74 sampling cell with adapters                           | . 45 |
| Figure | 17 | DSC74B                                                      | .46  |
| Figure | 18 | Default assembly of DSC74C                                  | .46  |
| Figure | 19 | Alternative assembly of DSC74C for tight spaces             | . 47 |
| Figure | 20 | DMT242SC and DMT242SC2 sampling cells                       | 47   |
| Figure | 21 | Turning sampling cell valve screw with flathead screwdriver | .50  |
| Figure | 22 | DSSA70A portable sampling system                            | 52   |
| Figure | 23 | Lifting the system                                          | . 54 |
| Figure | 24 | Sampling system upside down                                 | 55   |
| Figure | 25 | Changing the filter                                         | .56  |
| Figure | 26 | Gas collection option                                       | . 58 |
| Figure | 27 | Removing the leak screw                                     | 59   |
| Figure | 28 | DMP74A dew point accuracy vs. measurement conditions        | . 75 |
| Figure | 29 | DMP74B and DMP74C dew point accuracy vs.                    |      |
|        |    | measurement conditions                                      | . 75 |
| Figure | 30 | Dimensions of MI70 indicator, DMP74 probe, DSC74            |      |
|        |    | sampling cell, and DSC74C sampling cell (left to right      |      |
|        |    | and top to bottom)                                          | . 80 |
|        |    |                                                             |      |

### List of tables

| Table | 1  | Document versions (English)                          | 7    |
|-------|----|------------------------------------------------------|------|
| Table | 2  | Related manuals                                      | 7    |
| Table | 3  | Display parameters                                   | 9    |
| Table | 4  | MI70 battery status indicator                        | . 13 |
| Table | 5  | MI70 status icons                                    | .22  |
| Table | 6  | DM70 handheld meter general specifications           | 73   |
| Table | 7  | DMP74A, DMP74B, and DMP74C measurement performance   | 73   |
| Table | 8  | DMP74A, DMP74B, and DMP74C general specifications    | .75  |
| Table | 9  | DMP74A, DMP74B, and DMP74C mechanical specifications | 76   |
| Table | 10 | Sampling cell specifications                         | .76  |
| Table | 11 | MI70 measurement indicator                           | .78  |
| Table | 12 | MI70 battery operation time                          | .79  |
| Table | 13 | DM70 spare parts and accessories                     | 80   |

# **1. About this document**

### 1.1 Version information

This document provides detailed instructions for using and maintaining Vaisala DRYCAP® Handheld Dew Point Meter DM70.

#### Table 1 Document versions (English)

| Document code | Date              | Description                                                                                                    |
|---------------|-------------------|----------------------------------------------------------------------------------------------------|
| M010091EN-G   | October<br>2020   | <ul> <li>This document.</li> <li>The following sections added: <ul> <li>MI70 battery status information (page 13)</li> <li>MI70 status icons (page 22)</li> <li>Setting calibration reminder (page 39)</li> </ul> </li> <li>The following sections updated: <ul> <li>Sections introducing the MI70 indicator</li> <li>Measuring multiple parameters simultaneously (page 17)</li> <li>Connecting to pressurized processes using DSC74 sampling cell (page 48)</li> <li>Calibration (page 61)</li> <li>DM70 and DMP74 specifications (page 73)</li> <li>Spare parts and accessories (page 80)</li> </ul> </li> <li>References to DMP248 removed</li> <li>Document format and layout update, quality improvements, and content reorganization.</li> </ul> |
| M010091EN-F   | September<br>2007 | Previous version.                                                                                                    |

# 1.2 Related manuals

#### Table 2 Related manuals

| Document code | Name                                                                            |
|---------------|---------------------------------------------------------------------------------|
| M210704EN     | Vaisala DRYCAP® Dewpoint and Temperature Transmitter Series DMT340 User's Guide |

# 1.3 Documentation conventions

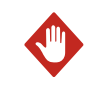

**WARNING!** Warning alerts you to a serious hazard. If you do not read and follow instructions carefully at this point, there is a risk of injury or even death.

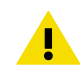

**CAUTION!** Caution warns you of a potential hazard. If you do not read and follow instructions carefully at this point, the product could be damaged or important data could be lost.

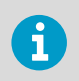

Note highlights important information on using the product.

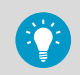

**Tip** gives information for using the product more efficiently.

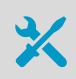

Lists tools needed to perform the task.

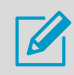

Indicates that you need to take some notes during the task.

# 1.4 Trademarks

Vaisala® and DRYCAP® are registered trademarks of Vaisala Oyj.

Windows® is either a registered trademark or trademark of Microsoft Corporation in the United States and other countries.

# 2. Product overview

# 2.1 Introduction to DM70

Vaisala DRYCAP® Handheld Dew Point Meter DM70 measures dew point temperature accurately in a measurement range from -60 °C up to +60 °C (-76 ... +140 °F) depending on the probe model. DM70 incorporates the advanced DRYCAP® technology, which enables reliable and high-performance dew point measurement. DM70 measures the following parameters:

| Parameter                                               | Abbreviation     | Metric unit                         | Non-metric unit                     |
|---------------------------------------------------------|------------------|-------------------------------------|-------------------------------------|
| Relative humidity                                       | RH               | %RH                                 | %RH                                 |
| Temperature                                             | Т                | °C                                  | °F                                  |
| Dew point/frost point temperature <sup>1)</sup>         | T <sub>d/f</sub> | °C                                  | °F                                  |
| Dew point temperature 2)                                | T <sub>d</sub>   | °C                                  | °F                                  |
| Dew point in the atmospheric pressure                   | T <sub>d</sub>   | °C atm                              | °F atm                              |
| Dew point/frost point<br>in the atmospheric<br>pressure | T <sub>d/f</sub> | °C atm                              | °F atm                              |
| Absolute humidity                                       | a                | g/m <sup>3</sup>                    | gr/ft <sup>3</sup>                  |
| Mixing ratio                                            | х                | g/kg                                | gr/lb                               |
| Water concentration /<br>Water mass fraction            | H <sub>2</sub> O | ppm <sub>v</sub> / ppm <sub>w</sub> | ppm <sub>v</sub> / ppm <sub>w</sub> |

#### Table 3 Display parameters

- T<sub>d/f</sub> shows dew point temperature above the freezing point (0 °C/32 °F) and frost point temperature T<sub>f</sub> (dew point over ice) below the freezing point. This is considered as the industry standard.
- 2)  $T_d$  shows dew point over water throughout the entire measurement range.

DM70 consists of 2 main units: the MI70 indicator and DMP74 probe, models A, B, or C. DM70 can be used with the optional sampling cell to measure process dew point. With DSS70A, DM70 forms a part of a complete portable sampling system for measuring process dew point.

#### More information

- DM70 and DMP74 specifications (page 73)
- Parts description (page 11)
- Sampling cells (page 44)

# 2.2 Basic features and options

DM70 has the following basic features and options:

- Numerical and graphical multilingual displays
- Data recording possibility
- Three probe models, temperature measurement range –60 ... +60 °C (–76 ... +140 °F), depending on the model
- A tool for checking the reading of fixed transmitters DMT340, DMT242, and DMT143
- A possibility for an analog output (voltage signal 0 ... 1 V)
- Multiprobe operation; any combination of 2 Vaisala DM70, GM70, HM70, and MM70 series probes can be used, for example, for simultaneous dew point and relative humidity measurements
- The optional, ready-to-use MI70 Link Microsoft Windows® software, which allows an easy way to handle measurement data using a serial line or a USB instrument cable
- The optional sampling system DSS70A

#### More information

- DSS70A sampling system (page 51)
- Transferring recorded data to PC with MI70 Link (page 35)

# 2.3 Parts description

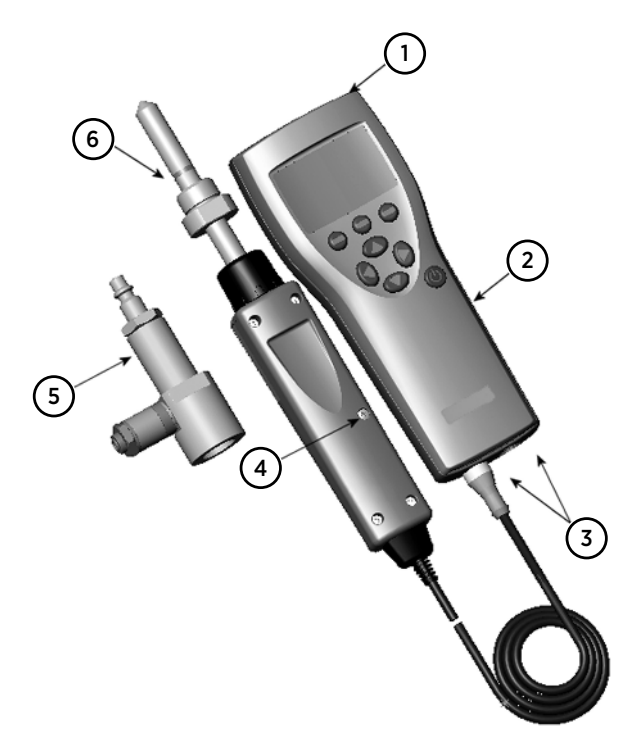

#### Figure 1 DM70 parts

- 1 Charger socket
- 2 MI70 indicator
- 3 Connector ports for probes and cables
- 4 Calibration button
- 5 Sampling cell DSC74 (optional)
- 6 DMP74 probe

# 3. MI70 indicator

### 3.1 MI70 indicator parts

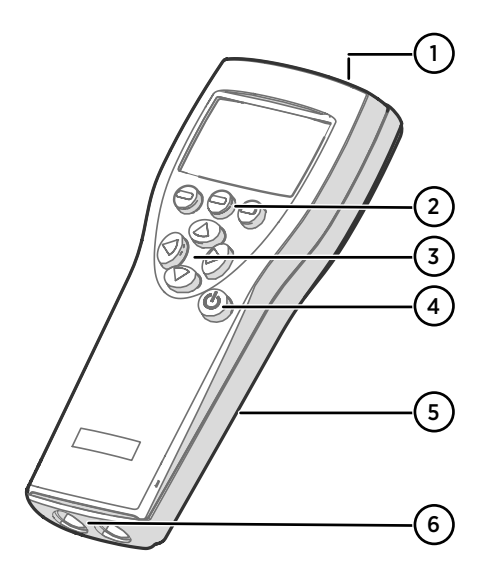

#### Figure 2 MI70 indicator parts

- 1 Charger socket
- 2 Function key shortcut buttons . The functions change according to what you are doing with the indicator.
- 3 Arrow buttons:
  - Move up in a menu
  - Move down in a menu
  - Enter a sub-menu
  - Return to previous menu level
- 4 Power On/Off button
- 5 Battery compartment at the back of the indicator
- 6 2 ports (labeled I and II) for connecting probes and instruments.

To open menus, press an arrow button and then press the shortcut buttons. To activate a function shown above the shortcut button, press the shortcut button. To navigate in the menus, press the arrow buttons.

### 3.2 Installing and recharging MI70 batteries

If you are using **alkaline** batteries, unscrew the back plate of the indicator and insert the batteries. Do not attempt to recharge standard alkaline batteries.

If you ordered MI70 with a **rechargeable** battery, it is already in place as shipped from the factory. The delivered batteries have been pre-charged.

To recharge the battery:

 Plug in the charger connector to the indicator. The socket is located at the top of the indicator, covered by a rubber seal.  Connect the charger to a wall socket. An animated battery icon in the left corner of the display indicates that the battery is charging. The recharge duration (typically 4 ... 5 h) depends on the charge level of the battery.

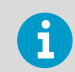

A new battery takes approximately 3 charging cycles to reach its maximum battery life.

Do not store the batteries empty. Empty batteries may not charge after an extended storage period.

### 3.2.1 MI70 battery status information

The status of the MI70 battery is shown by the battery icon in the upper left corner of the display. Possible statuses are listed in the following table.

#### Table 4 MI70 battery status indicator

| Battery status indicator<br>graphic | Description                                                                                                    |
|-------------------------------------|----------------------------------------------------------------------------------------------------|
| <b>■</b> ■[]<br><b>■</b> []]<br>þ+  | <ul> <li>Battery status icon. The icon can show the following info:</li> <li>0 8 bars, no animation:</li> <li>batteries are in use, a charger is not connected</li> <li>if a charger is connected: non-rechargeable batteries installed</li> <li>if a charger is connected: waiting for the battery temperature to settle between 0 +40 °C (+32 +104 °F)</li> <li>if a charger is connected and the icon remains at 8/8 bars: the battery is full</li> <li>Animated battery status icon: battery is charging (or recovering after emptying out completely). The charging animation is shown also when the indicator is powered off.</li> </ul> |
|                                     | Battery icon not present: batteries are not installed                                                                                                    |
| []] <b>X</b> []+                    | An empty battery icon with an X over it means that the battery cannot be recharged and must be replaced. If the indicator is powered on, a notification about not being able to charge the battery is shown on the MI70 screen.                                                                                                    |
|                                     | Tou can order replacement batteries from Valsala (item code 20/35).                                                                                                    |

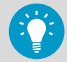

To keep the rechargeable MI70 battery in good working condition, recharge MI70 monthly if the indicator is not in use.

#### More information

Spare parts and accessories (page 80)

# 3.3 MI70 first start-up settings

When you switch on MI70 for the first time, configure the basic settings (time, date, language) as instructed below.

- 1. Connect the probe to either one of the base connectors in the indicator. To ensure a durable connection, screw the metal ring clockwise until it tightens up. (Respectively, when disconnecting the cable, first screw the metal ring counterclockwise until it loosens and then pull out the plug.)
  - 2. Press the Power On/Off button.
  - 3. Press any of the arrow buttons and open the menu by pressing Open.
  - 4. Select **Settings** using the  $\triangle$   $\bigcirc$  buttons and press  $\bigcirc$ .
  - 5. Select User interface and press ().
  - 6. Select Language and press Set.
  - 7. Select the language using the ( ) volutions. Confirm the selection by pressing Select.
  - 8. If you want to set the date at this point, return to the **Settings** menu by pressing (

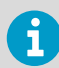

The language can be selected also later. For instructions, see Selecting language (page 36).

- To change the date, select Date and press Set. Then change the date using the term press set. Then change the date using the term press.
   Select. As a default, the date format is year-month-day. You can select from 2 other alternative formats.
- To change the time, select **Time** and press Set. Then change the time by using the arrow buttons. Confirm the selection by pressing OK. As a default, the time format is based on the 24-hour clock. If you want to use the 12-hour clock, select **12-hour clock** and then press On.
- 11. To return to the basic display, press Exit.

### 3.4 Changing the rechargeable battery pack

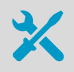

- New rechargeable battery pack
- Medium-sized flathead screwdriver

In case you are installing a battery pack and you have a device with alkaline batteries, remove the metal contact from the probe port end of the battery compartment before installing the battery pack.

- 1. Open the back plate of the indicator by opening the screw of the back plate.
  - Remove the old battery pack. Detach the black connector by carefully pulling it up from the wires.
  - 3. Connect the black connector of the new battery pack. Make sure the position of the connector is as shown in the following figure (red and black wires are on the upper edge of the connector). Do not push the connector with conducting material.

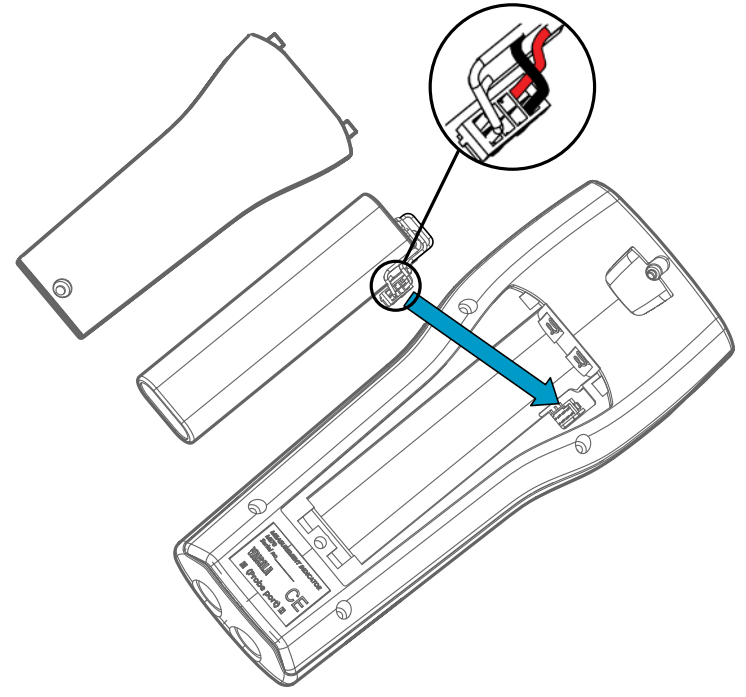

- 4. Place the battery pack in the compartment.
- 5. Close the back plate and tighten the screw.
- 6. Recharge the indicator before use.

# 4. Dew point measurement

### 4.1 Measurement in dry environments

The following recommendations should be taken into account when measuring in very dry environments:

- A clean environment is always best for humidity measurements.
- The number of connections should be minimized to avoid leaks.
- The flow rate must be adequate.
- Dead ends must be avoided as they cannot be flushed easily.
- The tube temperature must never lie under the dew point of the sample gas. This may lead to condensation and false results.
- The sample tubing should be of as short length as possible. The surface area should be minimized using the narrowest tubing that the flow conditions allow.
- The surface finish of the pipework is important. Polished or electro-polished steel is recommended for best results.
- Hygroscopic materials should be avoided in the sampling lines. Use stainless steel membranes instead of rubber membranes.
- Impermeable materials should be selected to avoid inward diffusion of moisture through the sampling tubes and enclosures. Such impermeable materials are, for example, high-quality stainless steel and metals. Avoid PVC or nylon tubes.

### 4.2 Taking dew point measurements

When you start to use DM70 for the first time, see MI70 first start-up settings (page 14). Otherwise follow the instructions below.

- 1. Connect the probe to the MI70 indicator.
  - 2. Press the Power On/Off button.
  - 3. Install the probe to the measuring position. If you are measuring in pressurized processes, see Connecting to pressurized processes using DSC74 sampling cell (page 48). When using other sampling cells than DSC74, make sure that the threads are compatible with the probe threads (G ½" ISO228/1). Be careful not to damage the sintered filter when installing the probe.
  - 4. Before measuring, make sure that the air pressure settings of DM70 are correct and that autocalibration has taken place (see Automatic autocalibration (page 28)).

5. The basic display opens. Let the reading stabilize.

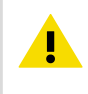

**CAUTION!** If you need to disconnect the probe from the indicator, first press the **Power On/Off** button to turn the indicator off. This ensures that all the settings and data are saved properly

When measuring low dew points, the stabilization times can be long, for example, 1... 2 hours. Therefore, turn off the automatic power-off function, turn on the automatic autocalibration, and turn on the automatic sensor purge.

This allows monitoring the stabilization, the autocalibration ensures an accurate measurement, and the purge ensures the shortest possible response times.

#### More information

- Configuring automatic power off (page 37)
- Turning automatic autocalibration on and off (page 28)
- Turning automatic sensor purge on and off (page 31)

### 4.3 Measuring multiple parameters simultaneously

MI70 is a generic indicator that can be used with Vaisala interchangeable dew point (DM70 series), humidity (HM70 series), carbon dioxide (GM70 series), and moisture in oil (MM70 series) probes. Two different types of probes can be connected to MI70 simultaneously.

- 1. Switch off the MI70 indicator.
  - 2. Connect the 2 probes to the connector ports (port I and II) on the bottom of the indicator.
  - 3. Switch on MI70.

5. The reading of the probe in port I is now displayed on the upper row(s) and the reading of the probe in port II on the lower row(s) of the MI70 display.

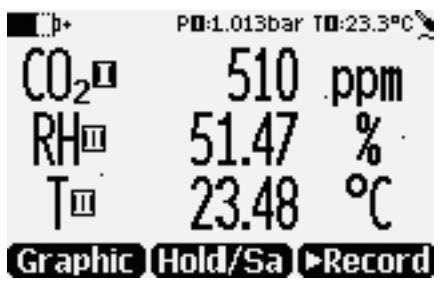

Figure 3 Display example with carbon dioxide and temperature and humidity probes connected simultaneously

# 5. User interface

5.1 Basic display

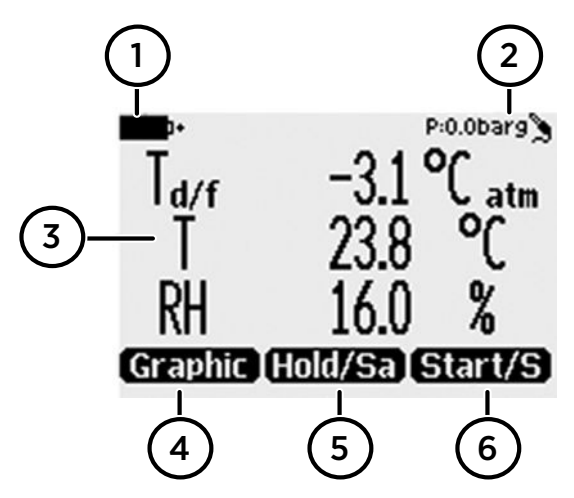

Figure 4 DM70 basic display

- 1 Battery indicator. Shows the current status (charge) of the battery.
- 2 Pressure setting.
- 3 Measured parameter (up to 3 items on display simultaneously). You can change the shown items in **Main menu > Display > Quantities and units**.
- 4 Function key **Graphic** shows the readings as a curve.
- 5 Function key **Hold/Save** freezes the display and you can save the reading in the MI70 memory.
- 6 Function key **Record** is a quick access to the **Recording/Viewing** menu. (This is the default shortcut button. In the figure it has been changed to **Start/S**).

You can change the default function key shortcuts (Graphic, Hold/Save, Record) to other menus or functions in Main menu > Settings > User interface > Program shortcut keys.

# 5.2 Main menu

In the main menu, you can configure the MI70 settings and basic display options, view information about the probe, access recordings and clear the memory, set alarms, start adjustments, and use the analog output option of the MI70 indicator.

To open the main menu and navigate in the menus:

1. Go to the basic display.

- Press any arrow button, then select 
   Open (must be pressed within 5 seconds or the indicator returns to the basic display).
- 3. Move in the menus using the  $\bigcirc$   $\bigcirc$  buttons.
- 4. Select an item with the  $\bigcirc$  button.
- 5. To return to the previous level, press <

6. To return to normal operation, press — Exit.

| DISPLAY<br>DEQuantities and units<br>Rounding<br>Hold/Save display<br>Graphic history     |
|-------------------------------------------------------------------------------------------|
| EXIT                                                                                      |
| Display Menu                                                                              |
| FUNCTIONS       A ►Ahalog output       AutoCal       Purge       ► Calibrate transmitters |
| EXIT                                                                                      |
|                                                                                           |

Functions Menu (DMP74A) Functions Menu (DMP74B/C)

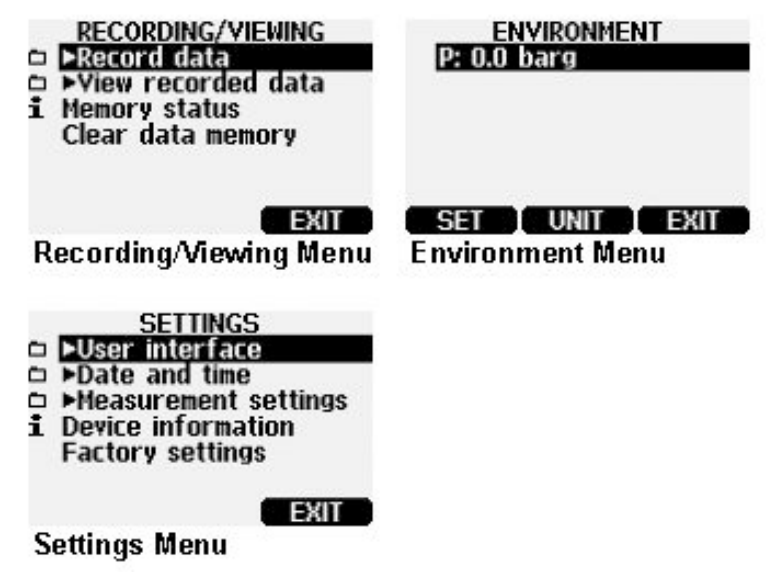

Figure 5 DM70 menus

# 5.3 MI70 status icons

lcons that inform you about the status of MI70 (for example, battery status and alarm notification) are shown on the upper left corner of the display. Multiple icons can be shown simultaneously.

#### Table 5 MI70 status icons

| lcon             | Description                                                                                                    |
|------------------|----------------------------------------------------------------------------------------------------|
| h+               | Battery status icon. The icon can show the following info:                                                                                                    |
| <b>■</b>         | <ul> <li>0 8 bars, no animation:</li> <li>batteries are in use, a charger is not connected</li> <li>if a charger is connected: non-rechargeable batteries installed</li> <li>if a charger is connected: waiting for the battery temperature to settle between 0 +40 °C (+32 +104 °F)</li> <li>if a charger is connected and the icon remains at 8/8 bars: the battery is full</li> <li>Animated battery status icon: battery is charging (or recovering after emptying out completely). The charging animation is shown also when the indicator is powered off.</li> <li>Battery icon not present: batteries are not installed</li> </ul> |
| []] <b>X</b> [)+ | The battery can no longer be charged and must be replaced.                                                                                                    |
|                  | Recording icon. Shows that the measurements are being recorded. The bar<br>shows for how long the recording will continue (a set time limit or until the<br>memory runs out). The recording icon and bar are shown also when the<br>indicator is powered off.                                                                                                    |
| X                | Calibration reminder icon. Appears when a calibration reminder has been set<br>to inform that a user-defined interval has passed and calibration is due.                                                                                                    |
| N                | Analog output icon. Shown when the analog output mode is in use.                                                                                                    |
| ¢                | PC connection icon. Shown when the indicator is connected to a PC with a cable.                                                                                                    |
| 11               | Alarm icon. Shown when the measurement has reached a user-defined alarm limit.                                                                                                    |

#### More information

i

- MI70 battery status information (page 13)
- Recording data (page 33)
- Setting calibration reminder (page 39)
- Selecting and scaling analog output (page 26)
- Transferring recorded data to PC with MI70 Link (page 35)
- Setting an alarm (page 25)

## 5.4 Display menu

### 5.4.1 Selecting parameters and units

In the MI70 user interface, measurement parameters are referred to as quantities.

| ¥ | QUANTII<br>Ta/f | IES AND UNITS | QUANTITH<br>▲ (more)  | es and units |
|---|-----------------|---------------|-----------------------|--------------|
|   | Ta              | •C            | 🗆 Td/f                | °C atm       |
|   | Td/f            | °C atm        | 🖾 Ta                  | °C atm       |
|   | Τd              | °C atm        | ¥ T                   | °C           |
| 1 | Ť               | °Č            | 🖾 RH                  | 8            |
| Ŧ | (more)          | _             | □ <b>H</b> 2 <b>O</b> | ppmv         |
|   | HIDE I          | UNIT EXIT     | SELECT                | EXIT         |

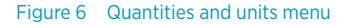

The unit of parameters ( $T_{d/f}$ ,  $T_d$ , or T) can be selected between °C or °F. The default is °C.

- 1. Open the menu by pressing () Open.
  - 2. Select **Display** and press ().
  - 3. Select Quantities and units and then press ().
  - To select a parameter, move on the desired parameter using the arrow buttons and then press Select.
  - 5. To change the unit, move on the desired parameter using the arrow buttons and then press **Unit**.
  - 6. To hide a parameter, move on the desired parameter using the arrow buttons and then press **Hide**.
  - 7. To return to the basic display, press Exit.

8. If you want to check the environment settings, press — Yes. Otherwise press — No.

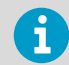

Units **°C atm** and **°F atm** indicate that the dew point or frost point is converted from process pressure to atmospheric pressure.

### 5.4.2 Rounding

- Open the menu by pressing () 
   Open.
  - 2. Select **Display** and then press **>**.
  - 3. Select Rounding.
  - 4. To return to the basic display, press Exit.

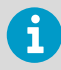

Rounding does not affect the measurement accuracy defined in the device specifications.

### 5.4.3 Holding and saving the display

With the **Hold/Save** function, you can freeze a certain display reading. This reading can be saved in the MI70 memory and it will be available even after MI70 is disconnected from the transmitter.

- In the basic display, select Hold/Save. Alternatively, select Main menu > Display > Hold/ Save display > Hold.
  - 2. Press Save.
  - To view the saved display, go to basic display and select Record > View recorded data. Alternatively, select Main menu > Recording/Viewing > View recorded data. A list of saved displays and data recordings appears. The icons on the left of the date and time indicate whether the file is a saved display or a longer recording of data:

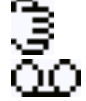

Saved display

Data recording

4. Select the saved display based on date and time by pressing the right arrow button.

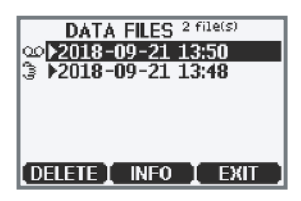

### 5.4.4 Graphical display

The graphical display shows you the measurements as a curve (the curve of the uppermost parameter shown in the basic display). From the curve you can examine the data trend and history of the last minutes.

To open the graphical display, select **Graphic** in the basic display or select **Main menu > Display > Graphic history > Show**.

To get the statistical info on the graph area (minimum, maximum, and average values), press **Info**.

To get the curve of the other selected parameters, press **Next**. To get the curves of all the parameters, press **Next** until the text **All** appears, and then select **All**.

To zoom in and out, press the up/down arrow buttons.

To move back and forward in the timeline, use the left/right arrow buttons.

### 5.5 Functions menu

### 5.5.1 Setting an alarm

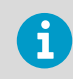

In the MI70 user interface, measurement parameters are referred to as quantities.

When an alarm is triggered, the indicator beeps and the display backlight blinks. The alarm is triggered when the measured value is not between the alarm limits, that is, the permitted area. The alarm level(s) can be set for only 1 parameter at a time.

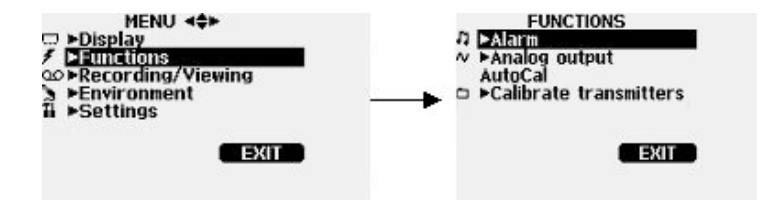

- 1. Open the menus by pressing () Open.
  - 2. Select **Functions** and press ().
  - 3. Select Alarm and press ().
  - 4. Select **Quantity** and press Set to select the parameter.
  - Select the parameter and press Select. Only 1 active parameter can be selected at a time. To change which parameters are active, go to Menu > Display > Quantities and units.
  - Select the first limit and and press → Set (if the alarm function is on, turn it off). Use the arrow buttons to set the alarm level. To select the sign for the alarm level, press the → +/- button. To save the settings, press → OK.
  - 7. Select the second limit and follow the instructions in step 6. The alarm is triggered when either the upper or lower limit is exceeded.

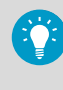

If you want to use only 1 limit, for example, if you want to detect if the dew point rises above -40 °C, do the following: Set the upper limit to -40 °C and the value of the lower limit so low that it is never reached, for example, to -80 °C. With this configuration, DM70 alerts when T<sub>d</sub> rises above -40 °C.

- To activate the alarm and to return to the basic display, select Alarm On/Off and press →
   On. The note icon J appears in the upper left corner of the display.
- 9. When the alarm level is reached, you can stop the alarm by pressing  $\bigcirc$  **OK**. To reactivate the alarm, press  $\bigcirc$  **Yes**. To discard the alarm, press  $\bigcirc$  **No**.

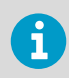

The alarm does not work when the device is powered off.

### 5.5.2 Selecting and scaling analog output

To get analog measurement data, an analog signal cable is needed (Vaisala item code 27168ZZ).

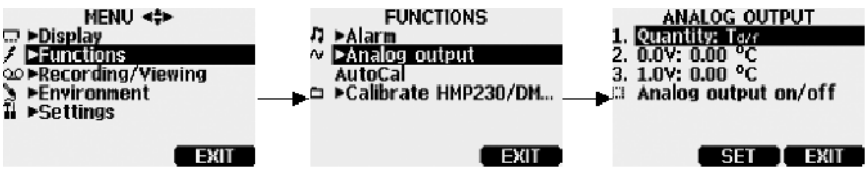

Figure 7 Analog output menu

 Connect the signal cable connector of the analog output to the base connector of the MI70 indicator. Connect the screw terminal block as follows:

| Wire              | Connect to      |
|-------------------|-----------------|
| Brown wire        | Common wire (-) |
| Yellow-green wire | Signal (+)      |

- 2. Open the menu by pressing () Open.
- 3. Select Functions and press ().
- 4. Select Analog output and press ().
- 5. To set the value for the 0.0 V output signal, select 0.0 V and press Set. If the analog output is on, turn it off. Set the low value using the arrow buttons. To select the sign for the value, press +-. To confirm the setting, press OK.
- To set the value for the 1.0 V output signal, select 1.0 V and press → Set. Set the high value using the arrow buttons. To select the sign for the value, press → +-. To confirm the setting, press → OK.
- 7. To activate the analog output and to return to the basic display, select **Analog output on/** off and **On**. The wave icon  $\mathbf{W}$  appears in the upper left corner of the basic display.
- To deactivate analog output, go to Menu > Functions > Analog output -Analog output on/off and press 
   Off.

### 5.5.3 Autocalibration

To obtain the best possible accuracy in measurements taken in dry environments, DM70 has built-in automatic calibration. During the autocalibration, DM70 adjusts the dry-end reading to correspond to the calibrated values. This is a unique and patented method to avoid errors in accuracy when monitoring low dew points.

The autocalibration is carried out if the following criteria for the measurement environment are fulfilled:

- Relative humidity must be
  - < 5 % (DMP74A)
  - < 2 % (DMP74B/DMP74C)
- Temperature must be 0 < T < 60 °C

• Humidity environment must be stable. The maximum change in the dew point can be 1 °C within 30 seconds.

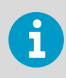

Autocalibration cannot operate if the above criteria are not met.

If the adjustment in the autocalibration reaches a preset, maximum value or if the autocalibration correction fails, for example, because of unstable conditions, a new autocalibration may take place later (if the automatic autocalibration is turned on). Autocalibration can be either automatic or manual.

#### 5.5.3.1 Automatic autocalibration

As a default, the automatic autocalibration in DM70 is turned on. In this mode, the calibration takes place automatically if the dew point or temperature changes significantly, typically more than 10 °C. However, if there are no changes in the conditions, the calibration will take place at an interval of 1 hour (or maximum 1 hour after the previous autocalibration).

#### 5.5.3.2 Turning automatic autocalibration on and off

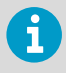

If the automatic autocalibration is turned off, the autocalibration should be started when starting measuring after the probe has not been used for a while and always at least once every hour.

To turn off automatic autocalibration:

- 1. Open the menu by pressing () Open.
  - 2. Select **Settings** and press ().
  - Select Measurement settings and press ).
  - To turn off automatic autocalibration, press 
     Off. To reactivate automatic autocalibration, press 
     On.
  - 5. To return to the basic display, press Exit.

#### 5.5.3.3 Performing manual autocalibration

To check that autocalibration has taken place for obtaining the most accurate measurement in a very dry environment, you can autocalibrate manually before measuring as follows:

- 1. Open the menu by pressing () Open.
  - 2. Select **Functions** and press .
  - 3. Select AutoCal and press Start.

4. If you want to start autocalibration, press **Yes**. If the autocalibration conditions are not fulfilled, a note appears on the display informing that the calibration cannot be made or that a new attempt will be made later.

5. When the autocalibration is completed, the display returns to the basic display automatically.

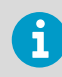

If it is too humid, autocalibration will not start.

a. Display during the adjustment period (< 15 seconds).

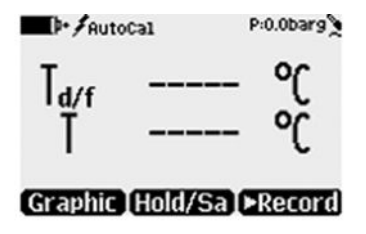

b. Adjustment period is completed and stabilization period will start.

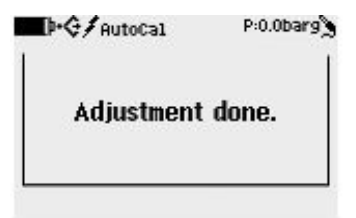

c. After successful autocalibration, the corrected readings are shown during the stabilization period. If the autocalibration fails, no readings are shown, only lines are displayed.

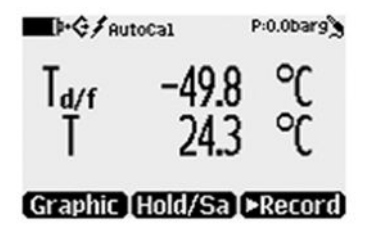

d. Display during the stabilization period (1... 2 minutes).

| I∳¢/AutoCal                           | P:0.0bar;                |
|---------------------------------------|--------------------------|
| Time requir<br>AutoCal to c<br>1min30 | ed for<br>omplete:<br>s. |
|                                       | 58.<br>                  |

e. Autocalibration is completed.

| ÷           | P:0.0     |
|-------------|-----------|
| <b>F</b> AU | toCal     |
| AutoCal o   | ompleted. |

### 5.5.4 Sensor purge

Sensor purge feature is only available in the DMP74B/DMP74C probe. The purge should be carried out to achieve the shortest response times and the best long-term stability.

Sensor purge is an automatic procedure, in which the sensor is dried. Thus, the sensor will response very fast when installing the probe from an ambient to a dry gas. This will also ensure together with autocalibration the best measurement accuracy and long-term stability.

The purge is performed automatically if humidity changes significantly or quickly and if the dew point is low enough.

As a default, the automatic sensor purge is turned on automatically in DM70. It is recommended not to turn it off. The automatic sensor purge can also be started manually, which is necessary if the purge has not been performed during the last 24 hours. If the power is continuously turned on in DM70, or if DM70 has been left in logging mode (display on or off), the automatic sensor purge will be performed at set interval (default = 24 hours).

#### 5.5.4.1 Turning automatic sensor purge on and off

Performing the sensor purge on a regular basis provides the best measurement accuracy and fastest response time. Perform the sensor purge when starting to take measurements after the probe has been in storage, and always at least once every 24 hours.

To turn off automatic sensor purge:

- ▶ 1. Open the menu by pressing (▶ ) (→ ) Open.
  - 2. Select **Settings** and press ().
  - 3. Select Measurement settings and press ().
  - 4. Select Autom. Purge and press ().
  - 5. To turn the automatic sensor purge off, press 
    Off. To reactivate the automatic sensor purge, press 
    Off.
  - 6. To return to the basic display, press Exit.

#### 5.5.4.2 Changing automatic sensor purge interval

If there are high chemical concentrations present in the measurement environment, some sensor drift can occur. If you experience this kind of drift, it can be necessary to perform the sensor purge more often. The purge interval can be varied between 1... 48 hours. However, note that frequent sensor purges reduce battery operation time.

To change the automatic sensor purge interval:

- $\blacktriangleright$  1. Open the menu by pressing  $(\frown) \bigcirc \bigcirc$  Open.
  - 2. Select Settings and press ().
  - 3. Select Measurement settings and press ().
  - 4. Select **Purge interval** and press Set.
  - 5. Set the desired purge interval with the arrow buttons. Press **Ok** to confirm.
  - 6. To return to the basic display, press Exit.

#### 5.5.4.3 Performing manual sensor purge

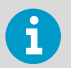

Although the sensor purge is in the automatic mode, it can also be performed manually.

To check that the sensor purge has been performed to ensure the best possible response times or before calibration, start the purge manually as follows:

- 1. Open the menu by pressing () Open.
  - 2. Select Functions and press ().
  - 3. Select **Purge** and press **Start**. Confirm the selection by pressing **Yes**.

4. When the sensor purge is completed, the display returns to the basic display automatically. The stabilization of the temperature reading can take a few minutes.

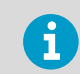

If the dew point is low, automatic autocalibration will take place immediately after the sensor purge.

The purge takes up to 5 minutes to complete. During the purge, there are no readings on the display. A message appears on the display every 15 seconds to inform of the time required to complete the purge. The purge icon also appears in the upper left corner of the display.

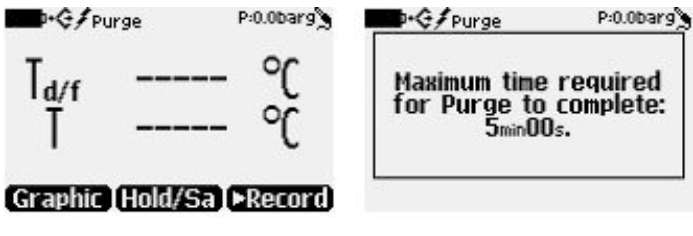

Figure 8 Sensor purge displays

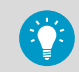

You can also change one of the shortcut keys to point to the sensor purge: for instructions, see Programming shortcut keys (page 37).

# 5.6 Recording/Viewing menu

### 5.6.1 Recording data

With MI70, you can record transmitter measurement data over a certain period at chosen intervals. These recordings are saved in the MI70 memory and are available even after MI70 is disconnected from the transmitter. To start recording, select the **Record** function key in the basic display, or navigate to the recording menu: **Main menu > Recording/Viewing > Record** data.

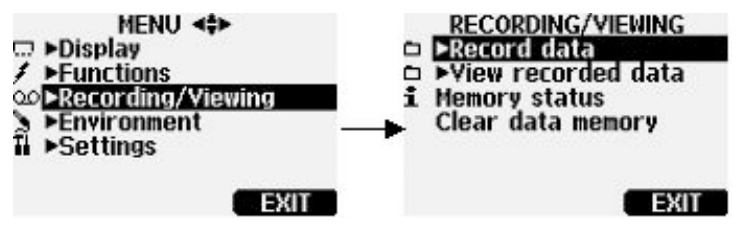

Figure 9 Recording/Viewing menu

### 5.6.2 Viewing recorded data

- Open the menu by pressing () Open.
  - 2. Select Recording/Viewing and press —.
  - 3. Select View recorded data and press ().
  - 4. Select the file you want to view and press (). The files are identified according to the starting date and time of recording.
  - 5. To go to the graphical view, press Graph. To view the recording time stamps, press Times. To return to the recording values, press Values.
  - 6. To return to the basic display, press Exit.

### 5.6.3 Checking MI70 memory status

Open the menu by pressing () Open.

- 2. Select **Recording/Viewing** and press ().
- 4. To return to the basic display, press OK and Exit.

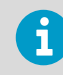

The estimate of available free space is calculated for the current number of active parameters. If you change the displayed parameters, the estimate will change accordingly.

### 5.6.4 Clearing data memory

- Open the menu by pressing () Open.
  - 2. Select **Recording/Viewing** and press ().
  - 3. Select Clear data memory and press Clear. To confirm the deletion, press Yes.
4. To return to the basic display, press — Exit.

### 5.6.5 Transferring recorded data to PC with MI70 Link

PC data transfer requires the MI70 Link Windows® software and a Vaisala USB cable (item code 219687). The serial connection cable can also be used for MI70 Link data transfer. The MI70 Link software is available from the Vaisala website: www.vaisala.com/mi70link.

Recorded data can be transferred to a PC using the MI70 Link program that allows examining the recorded data easily in the Microsoft Windows® environment and processing it further on a spreadsheet program such as Microsoft Excel®. Both logged and real-time measurement data can be transferred.

To set up an MI70 Link connection:

- Install the MI70 Link software according to the instructions on the installation wizard. Do
  not connect the USB cable before the installation has completed.
  - 2. After the installation completes, connect the MI70 indicator to the PC with the USB/serial cable. Windows detects the new device automatically.
  - 3. You can now access the readings from the PC with MI70 Link. If MI70 Link cannot discover the instrument, check the following:
    - the device is powered on
    - the cable is properly connected
    - · another application has not reserved the connection

### 5.7 Environment menu

### 5.7.1 Configuring pressure settings

In pressurized environments, the actual process pressure value must be set for DM70. The pressure can be given in the following units:

- P<sub>barg</sub> Gauge pressure is given in the unit of bar. It indicates the pressure difference between the normal atmospheric pressure and the actual process pressure.
- P<sub>bara</sub> Absolute process pressure is given in the unit of bar.
- P<sub>psig</sub> Gauge pressure is given in the unit of psi. It indicates the pressure difference between the normal atmospheric pressure and the actual process pressure.
- P<sub>psia</sub> Absolute pressure is given in the unit of psi.

To set the pressure values:

1. Open the menu by pressing () – Open.

2. Select **Environment** with  $\bigtriangleup$   $\bigcirc$  and press  $\bigcirc$ .

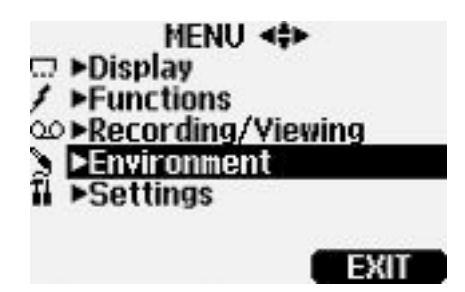

- 3. To change the pressure unit, press Unit. The default unit is barg.
- 4. To change the ambient pressure value, press Set.
- 5. Set the value using the arrow buttons. To change the sign of the pressure value, press → +/-. To save the value, press → **OK**.
- 6. To return to the basic display, press Exit.

# 5.8 Settings menu

### 5.8.1 User interface settings

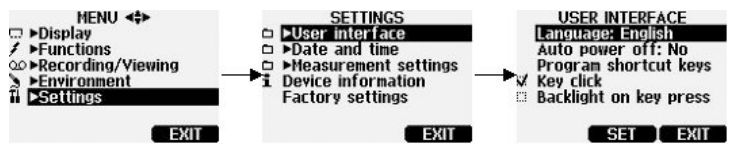

Figure 10 User interface settings menu

#### 5.8.1.1 Selecting language

You can select any of the following languages for the user interface: English, Finnish, Chinese, Russian, Japanese, Swedish, French, German, or Spanish.

- 1. Open the menu by pressing () Open.
  - 2. Select **Settings** and then press **>**.
  - 3. Select User interface and then press ().
  - 4. Select Language and press Set.
  - 5. Choose the correct language and press Select.

6. To return to the basic display, press — Exit.

#### 5.8.1.2 Correcting language selection

- Return to the basic display by pressing the rightmost 
   button until the basic display appears.
  - 2. Go to the Language selection menu by pressing first () and then the ) button in the middle.
  - 3. Then press  $(\triangle)$ , then  $(\triangleright)$ , then  $(\triangleright)$  again, and finally press the  $(\frown)$  button in the middle.
  - 4. Reselect the language.

#### 5.8.1.3 Configuring automatic power off

As a default, MI70 powers off after 15 minutes of inactivity. This also saves battery. The inactivity setting can be changed to 60 minutes or completely turned off.

- 1. Open the menu by pressing () Open.
  - 2. Select Settings and press ().
  - 3. Select User interface and press ().
  - 4. Select Auto power off and press Set.
  - 5. Choose an inactivity time option and press Select.
  - 6. To return to the basic display, press Exit.

#### 5.8.1.4 Programming shortcut keys

- 1. Open the menu by pressing () Open.
  - 2. Select Settings and press ().
  - 3. Select User interface and press ().
  - 4. Select Program shortcut keys and press Start.
  - 5. Press the shortcut key you want to change, for example, Hold/Save.

7. To return to the basic display, press — Exit.

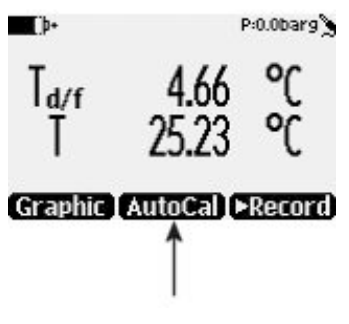

Figure 11 Hold/Save replaced by AutoCal

#### 5.8.1.5 Configuring button tones and backlight

To turn on or off the backlight or the sound effects for the buttons:

- Open the menu by pressing () Open.
  - 2. Select Settings and press ().
  - 3. Select User interface and press ().
  - 4. To turn the sound effect on or off, select **Key Click** and press **On/Off**.
  - 5. To turn the backlight on or off, select **Backlight on key press** and press **On/Off**.
  - 6. To return to the basic display, press Exit.

### 5.9 Date and time

As a default, the time format is based on the 24-hour clock. Also a 12-hour clock can be used.

The default date format is day.month.year, for example, 25.4.2020. The date format can be changed to month.day.year. or year.month.day.

- 1. Open the menu by pressing () Open.
  - 2. Select Settings and press ().
  - 3. Select **Date and time** and press **>**.
  - For the desired date, select Date and then press 
     Set. Use the arrow buttons to change the date. Confirm the selection by pressing 
     Select. To change the date format, select an option and press 
     Select.

- For the desired time, select Time and press Set. Use the arrow buttons to change the time. To confirm the selection, press OK. To change the time format, select 12-hour clock and press On/Off.
- 6. To return to the basic display, press Exit.

### 5.10 Measurement settings

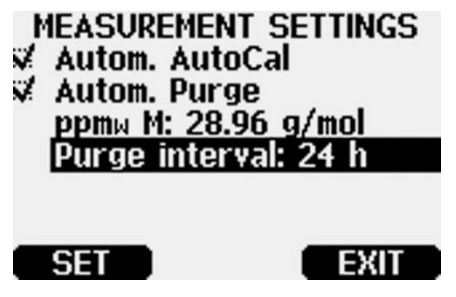

Figure 12 Measurement settings menu

| Menu                      | Description                                                                                                    |
|---------------------------|----------------------------------------------------------------------------------------------------|
| Automatic autocalibration | To turn the feature on, press $\bigcirc$ <b>On</b> . To turn the feature off, press $\bigcirc$ <b>Off</b> .                                                                                                    |
| Automatic purge           | To turn the feature on, press $\bigcirc$ <b>On</b> . To turn the feature off, press $\bigcirc$ <b>Off</b> .                                                                                                    |
| Molecular weight          | The <b>ppmw M</b> setting is used to give the molecular weight of the measured gas. This value is required in $ppm_w$ (weight) calculation. The default values are 28.96 for DMP74A/B (air) and 146.06 for DMP74C (SF6). |
| Purge interval            | The time interval at which the automatic sensor<br>purge is performed: can be selected between<br>1 48 hours. For instructions, see Changing<br>automatic sensor purge interval (page 32).                               |

# 5.11 Setting calibration reminder

You can set a calibration reminder to notify when calibration is due. Choose an interval of 3, 6, 12, or 24 months. By default, the reminder is off.

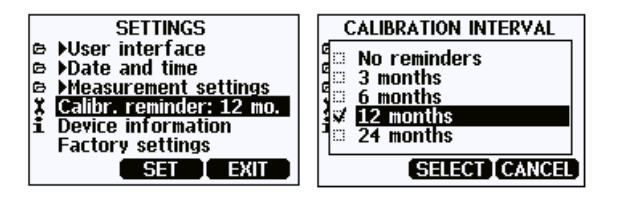

Figure 13 Calibration reminder menu

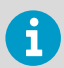

Make sure the MI70 date and time settings are correct when using the calibration reminder.

- 1. Open the menu by pressing () Open.
  - 2. Select Settings and press ().
  - 3. Select **Calibr. reminder** and press **Set**.
  - 4. Choose a reminder interval option and press Select.
  - 5. To return to the basic display, press Exit.

# 5.12 Device information

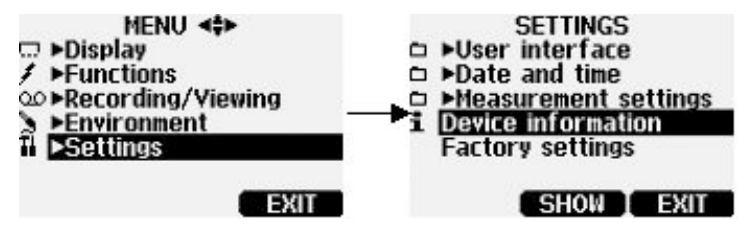

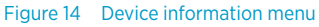

To view basic information about the indicator and probe:

- 1. Open the menu by pressing () Open.
  - 2. Select Settings and press ().
  - 3. Select **Device information** and press Show.
  - 4. The first display gives information on the MI70 indicator. For details on the probe, press **More**.

5. To return to the basic display, press — Exit.

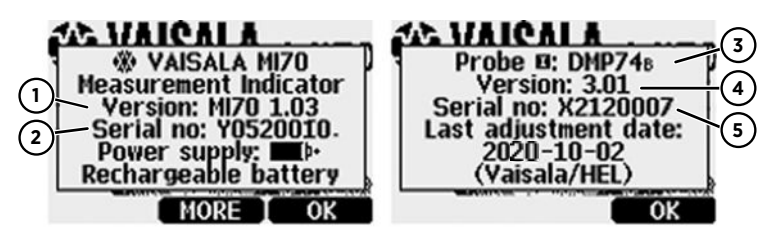

Figure 15 Indicator and probe information

- 1 Software version of the MI70 indicator
- 2 Serial number of the MI70 indicator
- 3 Probe type
- 4 Software version of the probe
- 5 Serial number of the probe

### 5.13 Factory settings

Factory settings can be restored to clear all the changed settings and data memory of the indicator. Restoring factory settings does not affect the probe calibration.

- 1. Open the menu by pressing () Open.
  - 2. Select Settings and press ().
  - Select Factory Settings and press 
     Revert. To confirm the selection, press 
     Yes. MI70 powers off automatically.

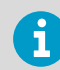

When MI70 is switched on after a factory reset, the language, date, and time settings must be set again.

# 6. Field calibration check of fixed transmitters

To compare measurement readings or to read the output of a fixed transmitter directly on the DM70 display, connect DM70 to a fixed Vaisala transmitter using the connection cable accessories.

Vaisala DRYCAP® Dew Point and Temperature Transmitter Series DMT340 can be adjusted in laboratory conditions using DM70 as a reference. For more information on calibration and adjustment, see Calibration (page 61).

# 6.1 Field calibration check of DMT340/DMT242/ DMT143

You can use DM70 to display the reading of DMT340, DMT242, or DMT143 transmitter, and to compare the readings of DM70 and the transmitter.

Use the following cables to connect DM70 to the transmitter:

- Connection cable 211339 with DMT340
- Connection cable 27160ZZ with DMT242
- Connection cable 219980SP with DMT143

To carry out a field calibration check:

- 1. Turn off DM70.
  - Connect the cable between DMT340 (service port) or DMT242/DMT143 (serial port) and DM70 (connector I or II). Turn on both devices.
  - If you are requested to check the environment settings, press Yes. Then check the pressure settings. For instructions on setting the ambient pressure, see Configuring pressure settings (page 35).
  - 4. Check that the pressure units of DM70 and DMT340/DMT242/DMT143 are the same. If not, and you are checking DMT242/DMT143, change the DM70 pressure unit to **bara** by pressing O **Unit** on the corresponding row. You cannot change the pressure unit for DMT242/DMT143. Adjust the values as instructed in Configuring pressure settings (page 35).

When using DM70 to check DMT340, you can change the pressure unit of DMT340 by pressing Difference Unit on the corresponding row. It is also possible to change the pressure unit of DMT340 through the transmitters local display/keypad interface (for instructions, see *DMT340 User's Guide*). Then adjust the values as instructed in Configuring pressure settings (page 35).

- 5. When the pressure settings are correct, press  $\bigcirc$  **Exit**. Now the display shows the dew point readings T<sub>d/f</sub> of DM70, DMT340/DMT242/DMT143, and the difference between the readings  $\Delta T_{d/f}$ . Roman numerals (I and II) after the parameter abbreviations indicate from which port the readings are coming. You can follow the measurement trend from the graphical display.
- 6. Wait until the readings are stabilized. This can take up to 1 hour in very low dew points. If the difference between the dew point readings is less than 3 °C, there is no immediate need for adjustment. However, in applications where optimum accuracy is essential, it is recommended to send the DMT340/DMT242/DMT143 transmitter to Vaisala if the difference is considered significant.
- 7. Press the Power On/Off button.
- 8. Disconnect the connection cable.

#### More information

- Spare parts and accessories (page 80)
- Maintenance and calibration services (page 83)

# 7. Sampling from processes

# 7.1 Sampling cells

When the dew point of a process needs to be measured using DM70, the process can be sampled using one of the following devices:

- DSC74
- DSC74B
- DSC74C
- DSS70A
- DMT242SC
- DMT242SC2

Use the DSC74 sampling cell when the sample is taken from the pressurized process, where the process pressure forces the sample gas into the sample cell.

Use the DSC74B sampling cell as DSC74. DSC74B is enhanced version of DSC74. With version B, harmful gases can be recovered.

DSC74C complements DSC74B with a diffusion coil, which allows measuring in the atmospheric pressure.

Use the DSS7OA sampling system when the process is not pressurized, that is, the sample must be pumped from the process and when the process is dirty or too hot for direct measurements.

Use the DMT242SC sampling cell when only the body (thread 3/8"G and 1/4"G) of the main sampling cell is needed.

Use the DMT242SC2 sampling cell with the welded Swagelok connectors. This is ideal for sampling in a 1/4" pipeline.

### 7.1.1 DSC74

- Sampling cell with a leakage screw, thread 3/8"G
- Quick coupling, type NIP08, type D
- Thread adapter, type 3/8" 1/4"G
- Thread adapter, type 3/8" 1/2"G (for DMT242 fittings)

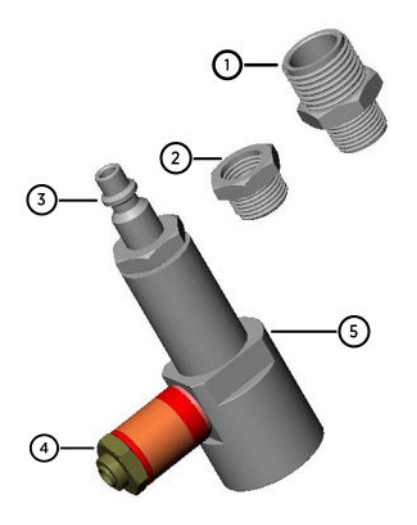

#### Figure 16 DSC74 sampling cell with adapters

- 1 Thread adapter type 3/8" 1/2"G
- 2 Thread adapter type 3/8" 1/4"G
- 3 NIP08, type D
- 4 Leakage screw
- 5 Sampling cell DSC74

### 7.1.2 DSC74B

- Sampling cell, thread 3/8"G
- Connection part with a needle valve and an integrated leakage screw
- Reducing nipple (thread adapter), 3/8"G 1/2"G
- Reducing adapter (thread adapter), 3/8"G 1/4"G

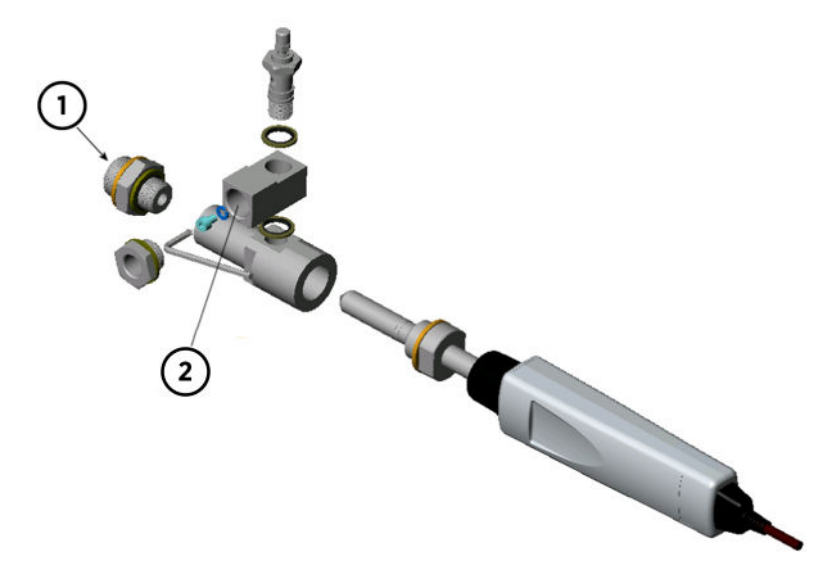

#### Figure 17 DSC74B

- 1 Gas goes in
- 2 Gas comes out

### 7.1.3 DSC74C

- Sampling cell, thread 3/8"G
- Connection part with a needle valve and an integrated leakage screw
- Reducing nipple (thread adapter), 3/8"G 1/2"G
- Reducing adapter (thread adapter), 3/8"G 1/4"G
- Diffusion coil (for measurements in atmospheric pressure)

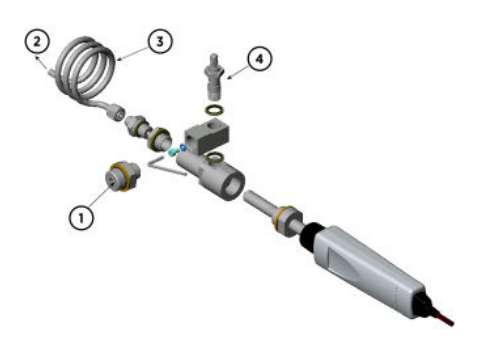

#### Figure 18 Default assembly of DSC74C

- 1 Gas goes in. Also the coil can be used here.
- 2 Gas comes out
- 3 Coil
- 4 Valve

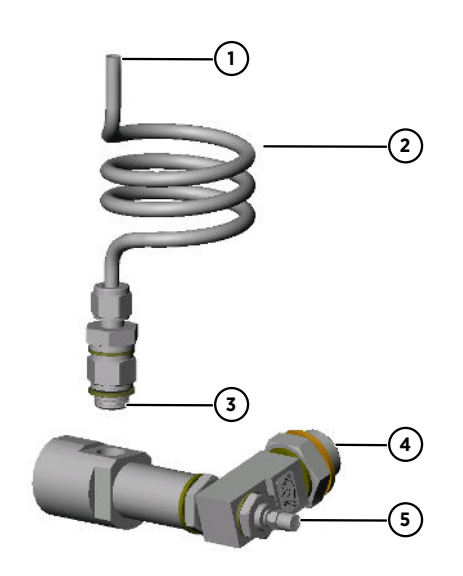

# Figure 19 Alternative assembly of DSC74C for tight spaces

- 1 Gas comes out
- 2 Coil
- 3 Thread, max. size 7 mm
- 4 Gas goes in
- 5 Valve

### 7.1.4 DMT242SC and DMT242SC2

- DMT242SC is a sampling cell with threads 3/8"G and 1/4"G.
- DMT242SC2 is a sampling cell with 1/4" welded Swagelok connectors.

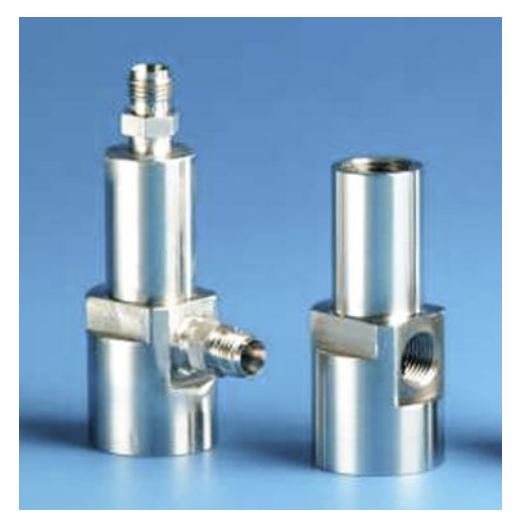

Figure 20 DMT242SC and DMT242SC2 sampling cells

# 7.2 Connecting to pressurized processes using DSC74 sampling cell

DSC74 is a Vaisala sampling cell for connecting DM70 to pressurized processes (optional accessory). With DSC74B and DSC74C, measuring can be done in overpressure or atmospheric pressure. This depends on whether the sample gas is let into the sample cell before the needle valve or after that. See Figure 17 (page 46) and Figure 18 (page 46).

The DSC74 sampling cell comes with a quick connector that fits to industry standard compressed air line connectors (suitable for type D, Quick08, NIP08). This allows for easy installation and detachment of the probe without having to shut down the process. Alternative ways to connect are through the 2 different thread adapters (G3/8" to G1/2" and G3/8" to G1/4" ISO) that are supplied with each DSC74 unit.

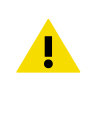

**CAUTION!** If you use the thread adapters, the process pressure must be shut down for the installation or removal of the probe. If you use the quick connector, the process pressure can be maintained during the installation or removal of the sampling cell. Take a firm hold of the device to keep it in your hands while removing it.

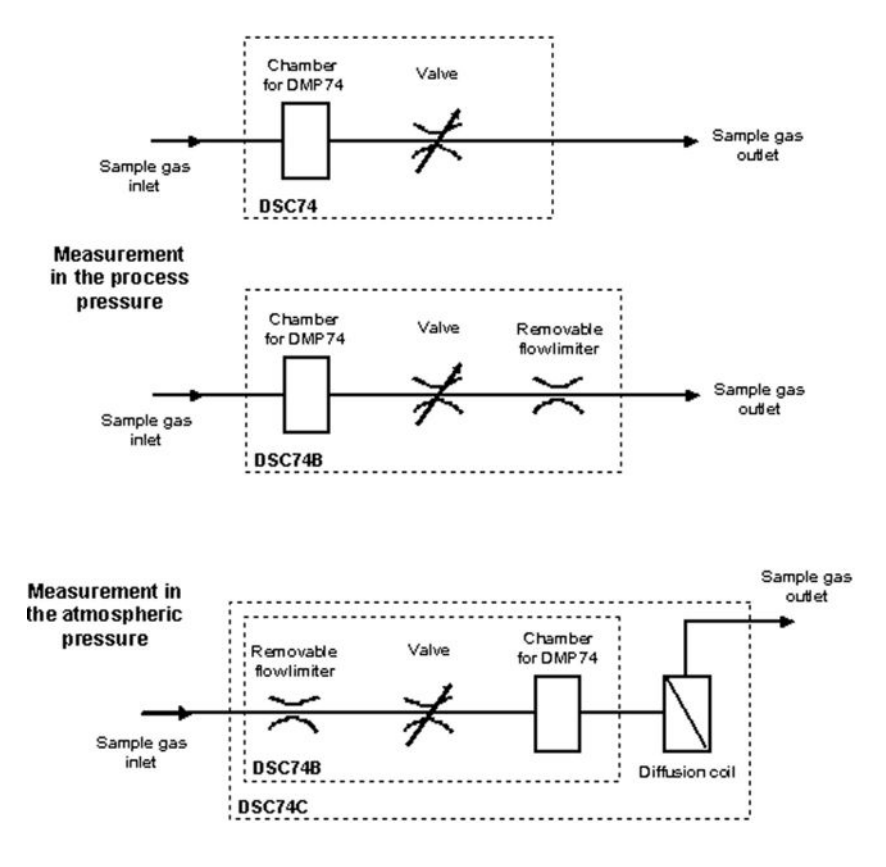

To connect to a pressurized process using DSC74:

- 1. Check that the HM70 pressure setting is correct (same as the process pressure). For instructions, see Configuring pressure settings (page 35).
  - 2. Select the quick connector or thread adapter that matches your process fitting.
  - 3. Carefully seal the threads of the quick connector or thread adapter with PTFE thread seal tape.
  - 4. Attach the quick connector or thread adapter onto the sample cell threads. Tighten the fitting with a fork wrench.
  - 5. Connect the sample cell to the process fittings. Seal the fitting with PTFE thread seal tape.
  - 6. Install the gasket (delivered with the probe) to the nut of probe thread.
  - 7. Set the probe into the sample cell. Tighten the probe by turning it from the thread nut. Do not tighten the probe from the handle.

8. Make sure that the valve of the sampling cell is open. First close the valve, then turn it halfway open again. You can also first open the valve more to ventilate the parts, then readjust it to allow only a small leakage.

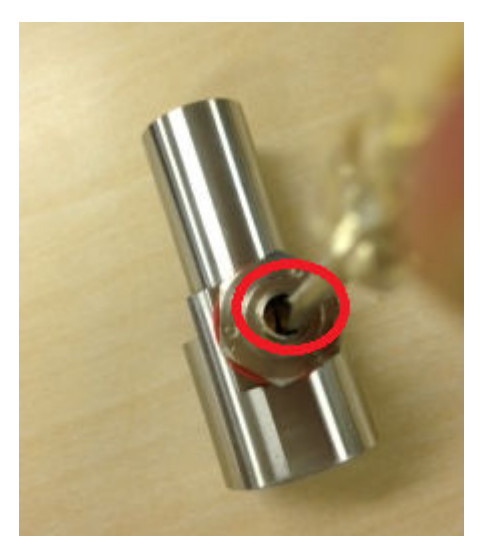

Figure 21 Turning sampling cell valve screw with flathead screwdriver

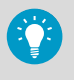

To verify that the leak screw is open, close the screw and then listen for a barely audible hiss when reopening the screw (1/2 turn). A light air flow can be felt when placing a hand over the opened valve.

9. If the sample cell is installed correctly, there is no leakage in the connections. You can test this by closing the valve temporarily.

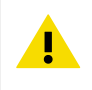

**CAUTION!** Do not open the leak screw more than 1/2 turn to limit the pressure drop in the sampling cell. If the pressure drops too much, measurement accuracy can be affected significantly.

#### More information

Spare parts and accessories (page 80)

# 7.3 DSS70A sampling system

DSS70A is a portable sampling system for taking gas samples from hot, dirty, or pressurized processes. The gas collecting system is built in the briefcase including the DM70 meter. The system consists of a sample pump that draws out the sample gas, a filter to clean the sample from particles (>  $7\mu$ m), and a sample valve and flowmeter to adjust the flow rate.

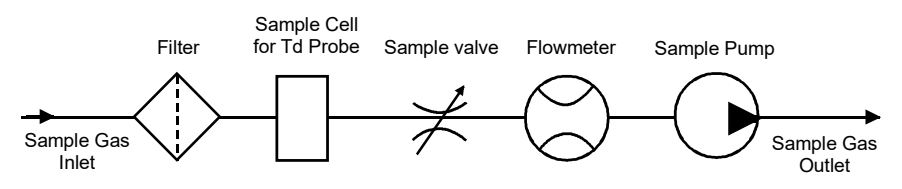

The sample gas going into the system must meet the following requirements:

- The temperature must be < 40 °C (104 °F). Thus, when using the PTFE tube of 2 meters (provided), the temperature of the process gas should be less than 200 °C (392 °F). When the temperature of the sample gas is over 200 °C, a stainless steel tube (not provided) should be used.</li>
- The sample gases must be: Air, N<sub>2</sub>, non-toxic gases, inert, non-flammable gases.
- If the sample is taken from a pressurized process (1.2 ... 20 bar), the sample pump must be turned off and the tube from the flowmeter to the pump must be detached.

The DSS70A sampling system can be ordered from Vaisala separately or in connection with the DM70 meter.

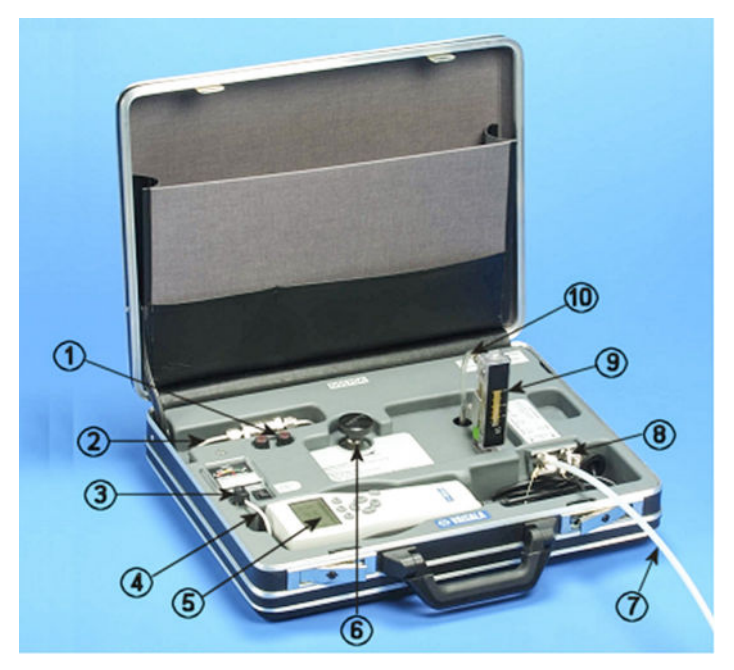

Figure 22 DSSA70A portable sampling system

- 1 Fuses
- 2 Inline filter (7 μm)
- 3 MI70 recharger adapter
- 4 Pump on/off
- 5 MI70 indicator
- 6 Sample valve
- 7 Sampling tube
- 8 Sample gas inlet and outlet
- 9 Flowmeter
- 10 Detach this tube when sampling from pressurized processes

### 7.3.1 DSS70A sampling procedure

To take a sample from a process using DSS70A:

- 1. Before you start, make sure the pump is switched off. Lift the flowmeter to a vertical position.
  - 2. Close the sample valve by turning it clockwise as far as it goes.
  - 3. If the process is not pressurized (600 ... 1200 mbar), continue from step 3. If the process is pressurized (1.2 ... 20 bar), detach the flexible tube from the flowmeter. See Figure 22 (page 52).

- 4. Remove the inlet/outlet plugs.
- 5. Insert the 1/4" tubing into the IN fitting. Tighten the nut 11/4 turns with an open-ended, 14mm spanner to make a gas-tight fitting. In future, only slight tightening with an openended spanner is needed to make a gas-tight fitting. Insert the tubing into the OUT fitting, if needed.
- 6. If the process is not pressurized, turn on the pump. If the process is pressurized, do not turn the pump on.
- 7. Adjust the sample flow using the sample valve, for example, 150 I/h = 2.5 I/min.
- 8. Turn on the MI70 indicator.
- 9. Set the pressure to represent the sample pressure. For instructions, see Configuring pressure settings (page 35).
- 10. Wait until the reading has stabilized.
- 11. After the measurements, turn off the pump, remove the tubes, and put the inlet/outlet plugs back into their places.

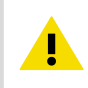

**CAUTION!** Be careful when taking samples from hot processes. Do not touch the hot sampling lines without suitable protective clothing.

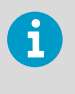

The measured dew points must always be lower than the ambient temperature or DSS70A probe temperature to avoid condensation in the system. If condensation occurs, stop sampling and dry the system by circulating ambient air in the system. Prevent liquids from entering the DSS70A sampling line as this may damage the product.

### 7.3.2 Recharging DSS70A battery

The battery must be recharged when the charger meter shows 10.5 V or less. DSS70A is powered by a battery, fitted underneath the system. MI70 uses its own battery when it is connected to DSS70A.

To recharge the DSS70A battery:

- Detach the MI70 recharger adapter from the socket of the sampling system and plug in the recharger provided with DM70.
  - 2. Disconnect the recharger when the battery is full and put the MI70 recharger back into the case.

If you want to recharge the sampling system and MI70 at the same time, connect the MI70 recharger adapter to the recharger socket on top of MI70 and recharge DSS70A as described above.

### 7.3.3 Changing DSS70A battery

Replacement batteries can be ordered from Vaisala (see Spare parts and accessories (page 80)).

To change the battery:

1. The battery is fitted underneath the sampling system. To change the battery, lift the sampling system from the briefcase. To lift the system, use 2 screwdrivers as lever arms and lift the system from 2 corners (see Figure 23 (page 54)).

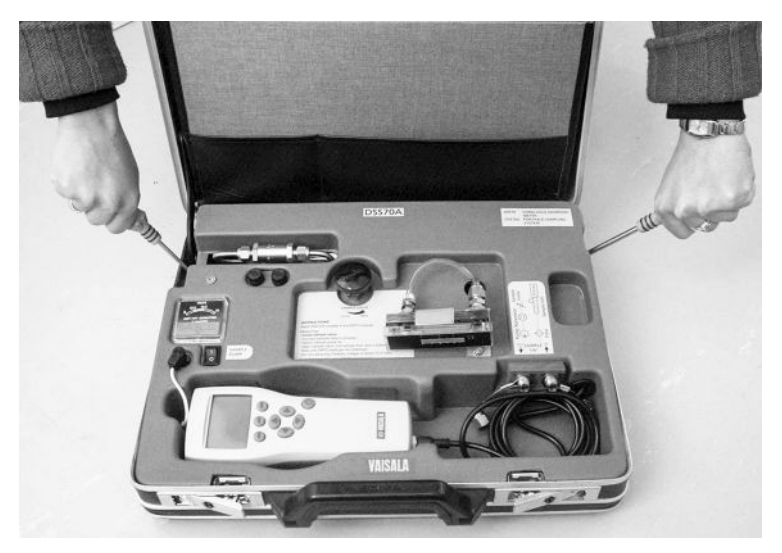

Figure 23 Lifting the system

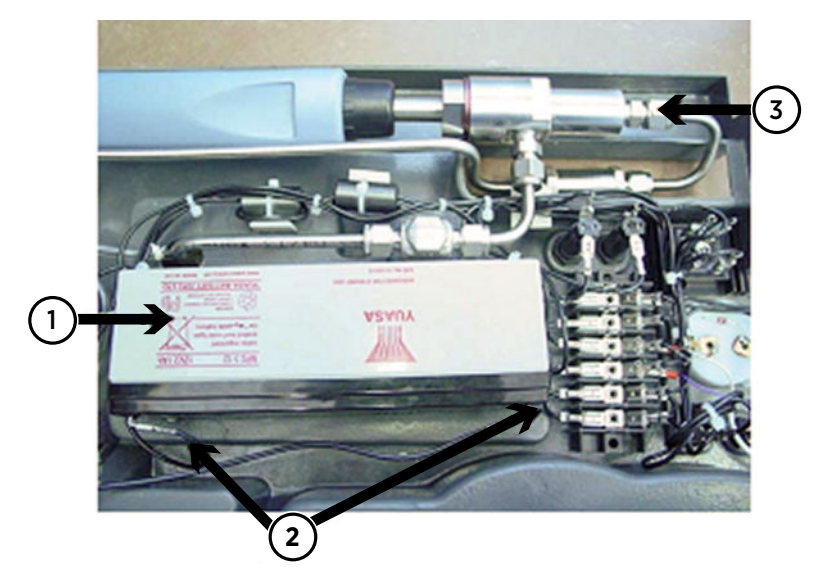

2. Turn the sampling system upside down (see Figure 24 (page 55)).

Figure 24 Sampling system upside down

- 1 Battery
- 2 Battery wires
- 3 Nut of the sample oil
- 3. Detach the battery wires. Remove the old battery by pulling it up. The battery is attached to its place with double-sided tape.

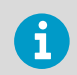

The used battery must be disposed of according to the local laws and regulations.

4. Attach the double-sided tapes provided with the battery to the new battery enclosure. Place them onto the side without text. For reference, see the old battery.

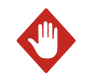

**WARNING!** Batteries are electrochemically live at all times. Do not shortcircuit them.

- 5. Reconnect the wires as follows:
  - Red pole: BA + wire
  - Black pole: BA wire

- 6. Press the new battery onto the tapes.
- 7. Put the system back into the briefcase.

#### More information

Spare parts and accessories (page 80)

### 7.3.4 Changing DSS70A filter

The filter should be changed regularly as a part of maintenance. However, the need for changing the filter depends on how dirty the process is. The filter may need to be changed after several hundreds of hours or after years. A dry filter may cause increased response times. A new filter can be ordered from Vaisala (see Spare parts and accessories (page 80)).

- 1. To change the filter, lift the sampling system out of the briefcase. See Figure 23 (page 54).
- 2. Unscrew the nut of sample cell. See Figure 25 (page 56).
- 3. Turn the sampling cell right side up again and undo the nut of the filter cell.
- 4. Replace the filter and tighten the nuts. The direction of the arrow on the filter must match the direction of the arrow on DSS70A. See Figure 25 (page 56).
- 5. Put the sampling system back into the briefcase.

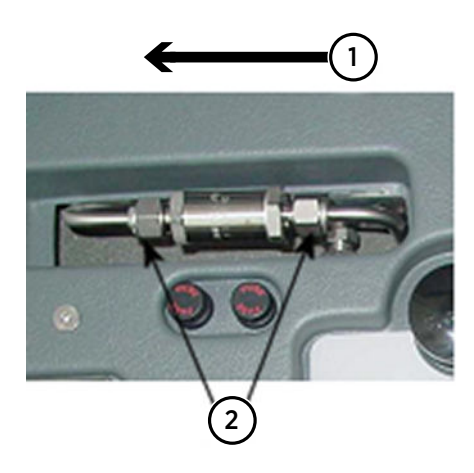

#### Figure 25 Changing the filter

- 1 Filter direction
- 2 Nuts of the filter

#### More information

Spare parts and accessories (page 80)

### 7.3.5 Changing DSS70A fuses

To change the DSS70A fuses:

- > 1. Press down the fuse button and simultaneously turn it.
  - 2. Replace the old fuse with a new one of same type and rating (glass tube fuse 5  $\times$  20 mm T 2 A / 250 VAC).
  - 3. Put the fuse button back into place by pressing and turning it.

# 8. Measuring moisture in SF<sub>6</sub> gasinsulated equipment

### 8.1 Overview

Sulfur hexafluoride (SF<sub>6</sub>) is an inert, insulating gas of high dielectric strength and thermal stability. SF<sub>6</sub> is used to insulate high voltage lines, circuit breakers, and other equipment used in transmission and distribution of electricity. Measuring moisture is crucial for the maintenance of SF<sub>6</sub> equipment.

The DMP74C probe has been optimized for measurements in SF<sub>6</sub> gas. The measurement is recommended to be made in pressurized gas for better dew point accuracy. The sensor purge feature of the DRYCAP® 180M sensor allows a fast response in low dew points, and only a small amount of SF<sub>6</sub> needs to be drained from the GIE (gas-insulated equipment).

 $SF_6$  is a greenhouse gas, with a global warming potential 24900 times that of  $CO_2$ . For this reason, the gas should be recycled according to the local laws and regulations. The DSC74B sampling cell allows the gas to be collected after the measurement (see Figure 26 (page 58)). When measurement is done in the GIE pressure, the structure of DSC74B eliminates the adverse effect of pressure fluctuation caused by the collection system.

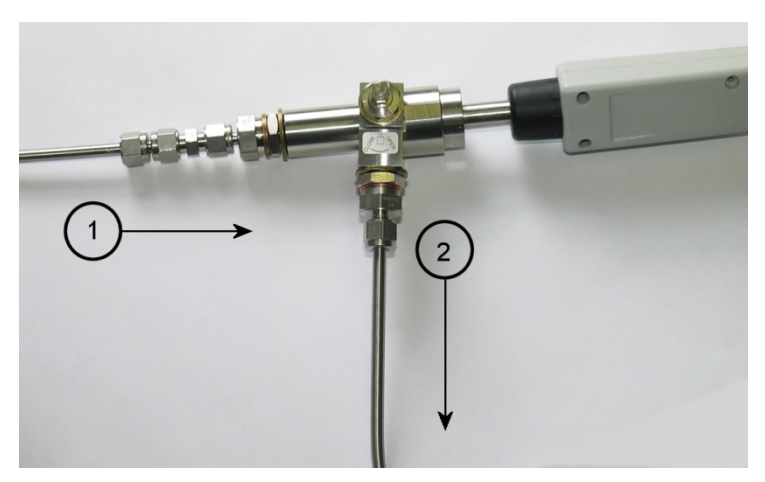

#### Figure 26 Gas collection option

- 1 Gas from GIE
- 2 Gas to the collecting system

# 8.2 Operating environment

A typical dew point of pure SF<sub>6</sub> is usually around -60 °C. The recommendations for the moisture limit of the equipment insulated with gas (GIE) vary between 70 ... 810 ppm<sub>v</sub>, which corresponds to -45 ... -22 °C T<sub>d/f</sub> in the atmospheric pressure, or -29 ... -3 °C T<sub>d/f</sub> in 5 bar<sub>g</sub> pressure.

DM70 is able to measure the dew point directly in the GIE pressure (usually 3 ... 8  $bar_g$ ), or the gas can be sampled and measured in the atmospheric pressure. If there is a need to measure high-pressure gas (>10 bar), for example in the recycling bottle, a regulator should be used to drop the pressure before the measurement.

High-voltage equipment can locate either indoors or outdoors. The operational temperature range of DM70 is between  $-10 \dots +60$  °C.

# 8.3 Measuring

**CAUTION!** Before measuring moisture, make sure that hydrofluoric (HF) acid is not present in the GIE.

With DSC74B, the dew point can be measured at the GIE pressure. If the measurement is done in the GIE pressure, DM70 is able to show the corresponding dew point in the atmospheric pressure.

DSC74B limits the flow rate with a leakage screw. The flow rate is optimized for GIE pressures between 3 ... 10 bar<sub>g</sub>, and no external flow meter is needed. The maximum flow can also be increased by removing the leak screw and adjusting the flow manually with the valve.

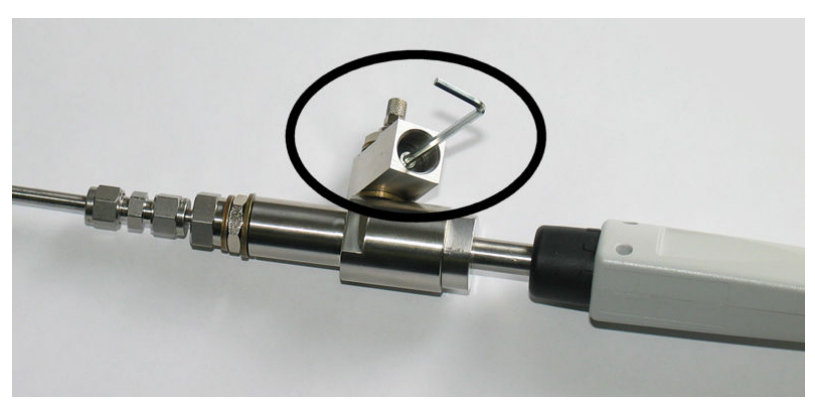

Remove the leak screw as shown in Figure 27 (page 59).

Figure 27 Removing the leak screw

Parts per million by volume ( $ppm_v$ ) and parts per million by weight ( $ppm_w$ ) are frequently used to indicate humidity. The latter depends on the molecular weight of the gas. For SF<sub>6</sub>, the molecular weight is 146.06, and the conversion between  $ppm_v$  and  $ppm_w$  is the following:

 $ppm_w = ppm_v / 8.1$ 

DM70 is able to show the  $ppm_v$  and  $ppm_w$  values for moisture.

# 9. Calibration and adjustment

# 9.1 Calibration

DM70 is fully calibrated and adjusted as shipped from the factory. The typical calibration interval is 1 year. Calibration must always be done when there is reason to believe that the device is not within the accuracy specifications.

The device can be sent to Vaisala for calibration and adjustment.

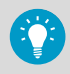

If DM70 is producing incorrect measurements, the recommended first step is to carry out a few (2 ... 4) sensor purges (available in the DMP74B/DMP74C probes) to heat and dry the sensor and check if this solves the issue. For instructions on starting a sensor purge manually, see Performing manual sensor purge (page 32). If sensor purges fail to correct the issue, move on to calibration and adjustment.

# 9.2 User calibration and adjustment

In this document, the term "calibration" refers to comparing the device's reading against a reference value. "Adjustment" refers to changing the device's reading to correspond to the reference value. After the adjustment, the original calibration certificate shipped with the product is no longer valid. Read the instructions through carefully before making any adjustments.

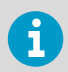

Dew point calibration should be carried out in Vaisala or in other laboratory conditions.

# 9.3 Adjusting DM70

The reference condition of the dew point must be traceable to the appropriate standards. The user adjustment requires a stable humidity generator capable of producing the required humidities and a calibrated reference dew point meter. For adjustment, the probe and the reference dew point meter are connected to the humidity generator output, the reference condition is adjusted and let to stabilize. After the probe and the reference dew point meter are stabilized, the DM70 reading is adjusted to correspond the reference value.

For the adjustment of the DMP74A probe, the dew point reference temperature should be between -40 °C and -60 °C (-40 °F ... -76 °F), and for the DMP74B and DMP74C probes, the dew point reference temperature should be between -57 °C and -67 °C (-70.6 °F ... -88.6 °F). The optional sampling cell DSC74 (see Figure 16 (page 45)) can be used as a calibration chamber to be connected with a humidity generator.

To ensure the correctness of the adjustment, the reference dew point meter must be calibrated at a recognized laboratory with a known uncertainty and traceability to national or international standards.

The  $T_{\rm d}$  and  $H_2O$  parameters can be viewed in the adjustment mode to see the effect of the adjustment.

To see when the adjustment was made last, select **Last adjustment date** or check the date from the **Device information** view (see Device information (page 40)).

# 9.4 Adjusting DMT340 series transmitters using DM70 as reference or terminal

Vaisala DRYCAP® Dew Point and Temperature Transmitter Series DMT340 can be adjusted using a correctly adjusted DM70 as a reference dew point meter. Note that dew point adjustment should be carried out in laboratory conditions and not in the field. The adjustment procedure for DMT340 using DM70 as a reference is very similar to the adjustment of the DMP74B/DMP74C probes.

You can also use the MI70 indicator without the reference probe as a terminal to display the measurement readings and to control the adjustment functions when making adjustment of DMT340. This is especially useful with transmitters without display. For instructions, see Td/f adjustment of DMT340 series transmitters using DM70 (page 66).

# 9.5 Adjusting dew point

Before adjusting dew point, first carry out the 2-point relative humidity calibration, which ensures the basic adjustment level. When adjusting the DMP74B or DMP74C probe or DMT340 series transmitters with the M-sensor, do the sensor purge before calibration and adjustment. For instructions, see Sensor purge (page 31).

### 9.5.1 Making a 2-point relative humidity adjustment

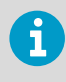

For the DMP74A probe, the wet point humidity reference must be > 20 %RH. For the DMP74B and DMP74C probes , the wet point humidity reference must be < 20 %RH.

For DMP74A, humidity references of 0 % (for example nitrogen) and 30 ... 75 % are recommended. Make sure that the difference between the humidity references is more than 30 %.

For DMP74B and DMP74C, humidity references of 0 % (for example nitrogen) and 11 % are recommended.

To make a 2-point %RH adjustment:

• 1. Check that DM70 is turned on.

- 2. When using the DMP74B probe, do the manual sensor purge. For instructions, see Performing manual sensor purge (page 32).
- Remove the screw from the probe handle to expose the calibration button (see Figure 1 (page 11)) and press the button, for example, with a small screwdriver. When pressing the button, the indicator switches into adjustment mode.
- 4. To start adjusting, press OK.
- 5. Select **RH** and press Select.
- To check the environmental settings, press 
   Yes. To continue without checking the settings, press 
   No.
- 7. To select the adjustment method, press Adjust.
- 8. Select 2-point adjustment and press Select. Press OK to continue.
- 10. Use the arrow buttons to give the lower reference value of relative humidity. Then press  $\bigcirc$  **OK**.
- Set the probe to a higher reference value of relative humidity <sup>1)</sup>. You can follow the stabilization from the graph display by pressing 
   Graph. When the reading has stabilized, press 
   Ready.
- 12. Use the arrow buttons to give the higher reference value of relative humidity. Then press  $\bigcirc$  **OK**.
- Confirm the adjustment by pressing Yes. If you press No, you return to the adjustment display and no changes are made.

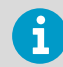

DMP74A: If the difference between the 2 references is less than 30 %, the adjustment cannot be done.

- 14. The adjustment is complete. To exit the adjustment mode, press Back.
- 15. To return to the basic display, press Exit.
- 16. Place the screw back onto the calibration button after finishing dew point adjustments.

If there is a temperature difference between the generated reference and the probe temperature, relative humidity must be calculated to correspond to the temperature of the probe.

# 9.5.2 Making a 2-point %RH adjustment of DMT340 series transmitters using DM70

DM70 can be used for making a 2-point relative humidity adjustment of DMT340 series transmitters.

For DMT340 M-sensor, humidity references of 0 % (for example nitrogen) and 10 ... 20 % are required.

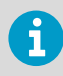

For the DMT340 M-sensor, both reference humidities must be below 20 %RH.

To make a 2-point %RH adjustment of DMT340 using DM70:

- 1. Turn off DM70.
  - 2. Connect cable 211339 between DMT340 (service port) and DM70 (connector I or II). Turn on both devices.
  - With DMT340 series transmitters with the M-sensor, perform the manual purge (for instructions, see Performing manual sensor purge (page 32)). Also, if you are using a DMP74B probe as reference, perform the manual purge on the reference probe as well.
  - 4. Press the ADJ button on the DMT340 component board to enable the adjustment mode.
  - 5. From the list of parameters, select RH<sub>I/II</sub>

  - Continue with the adjustment by pressing 
     Adjust. Select 2-point adjustment. A note is displayed on the screen reminding you to follow the adjustment procedure described in DMT340 User's Guide. Press 
     OK to proceed with the adjustment.
  - Set the probe to a lower reference value of relative humidity <sup>1)</sup>. You can follow the stabilization from the graph display by pressing 
     Graph. When the reading has stabilized, press 
     Ready.
  - 9. Use the arrow buttons to give the lower reference value of relative humidity. Then press OK.
  - Set the probe to a higher reference value of relative humidity <sup>1</sup>). You can follow the stabilization from the graph display by pressing 
     Graph. When the reading has stabilized, press 
     Ready.
  - 11. Use the arrow buttons to give the higher reference value of relative humidity. Then press  $\bigcirc$  OK.
  - 12. Confirm the adjustment by pressing Yes. If you press No, you return to the adjustment display and no changes are made.
  - 13. The adjustment is complete. To exit the adjustment mode, press **Back**.

14. To return to the basic display, press — Exit.

<sup>1)</sup> If there is a temperature difference between the generated reference and the probe temperature, relative humidity must be calculated to correspond to the temperature of the probe.

### 9.5.3 Td/f adjustment of DM70

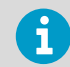

For DMP74B/DMP74C, the sensor purge must be performed manually 1 hour before adjusting the dew point.

For DMP74A, the reference temperature of the dew point should be –40  $^\circ C$  ... –60  $^\circ C$  (–40  $^\circ F$  ... –76  $^\circ F$ ).

For DMP74B/DMP74C, the reference temperature of the dew point should be –57  $^\circ$ C ... –67  $^\circ$ C (–70.6  $^\circ$ F ... –88.6  $^\circ$ F).

To adjust the dew point:

- Set the probe to the reference condition. Follow the stabilization from the graphic display by pressing 
   Graph. The minimum recommended stabilization time for this critical adjustment is 5 hours.
  - 2. Perform the manual purge if necessary.
  - 3. Press the **Calibration** button on the probe handle (see Figure 1 (page 11)) using, for example, a small screwdriver. The indicator will switch into adjustment mode. To confirm calibration, press **OK**.
  - 4. Select T<sub>d/f</sub> and press Select.
  - To check the environmental settings, press 
     Yes. To go to calibration directly, press
     No.
  - 6. To select 1-point adjustment, press Adjust and then Select.
  - 7. When the reading has stabilized at the reference level, press Ready.
  - 8. Use the arrow buttons to give the reference value. Then press OK.
  - 9. Confirm the adjustment by pressing Yes. If you press No, you return to the adjustment mode display and no changes are made.
  - 10. Wait until the automatic autocalibration has taken place.
  - 11. When the calibration completes, press **Back** to exit the adjustment mode.
  - 12. To return to the basic display, press Exit.
  - 13. Place the screw back onto the calibration button.

14. To seal the calibration, attach a sticker on the calibration button.

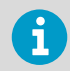

Several autocalibrations may be necessary after this adjustment has been performed until the transmitter reaches full accuracy.

# 9.5.4 Td/f adjustment of DMT340 series transmitters using DM70

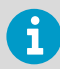

For DMT340 series transmitters with the M-sensor, the sensor purge must be performed manually 1 hour before adjusting the dew point.

For DMT340 series transmitters, the reference temperature of the dew point should be -57 ... –67  $^\circ$  C (–70.6 ... –88.6  $^\circ$  F).

To adjust DMT340 dew point using DM70, follow the instructions below.

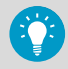

First carry out step 1 ... step 7 . In step 8, choose one of the two alternative methods for completing the adjustment.

- Turn off DM70.
  - 2. Connect the cable 211339 between DMT340 (service port) and DM70 (connector I or II). Turn on both devices.
  - Set the probe to the reference condition. Follow the stabilization from the graphic display by pressing 
     Graph. The minimum recommended stabilization time for this critical adjustment is 5 hours.
  - 4. Perform the manual purge if necessary.
  - 5. Press the ADJ button on the DMT340 component board to enable the adjustment mode.
  - 6. From the list of parameters, select  $T_{d/f l/ll}$

  - At this point you need to select the adjustment method. If the reference probe is connected, 2 options are displayed: To same as T<sub>d/f I/II</sub> (see To same as T d/f I/II (page 67)) or 1-point adjustment (see 1-point adjustment (page 67)). If you are using DM70 as a terminal, only 1-point adjustment is possible.

#### 9.5.4.1 To same as $T_{d/f\,I/II}$

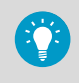

This procedure is one of the alternative options for completing the adjustment described in Td/f adjustment of DMT340 series transmitters using DM70 (page 66).

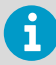

This adjustment method automatically uses the reading of the reference probe as the reference value for making the adjustment.

- - 2. A note is displayed on the screen reminding you to follow the adjustment procedure described in the *DMT340 User's Guide*. Press **OK** to proceed with the adjustment.
  - 3. Follow the stabilization from the graphic display by pressing **Graph**. The minimum recommended stabilization time for this critical adjustment is 5 hours.

  - 5. Confirm the adjustment by pressing Yes. If you press No, you return to the adjustment mode display and no changes are made.
  - 6. Wait until the automatic autocalibration has taken place.
  - 7. When the calibration completes, press **Back** to exit the adjustment mode.
  - 8. To return to the basic display, press Exit.
  - 9. Place the screw back onto the calibration button.
  - 10. To seal the calibration, attach a sticker on the calibration button.

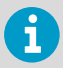

Several autocalibrations may be necessary after this adjustment has been performed until the transmitter reaches full accuracy.

#### 9.5.4.2 1-point adjustment

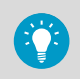

This procedure is one of the alternative options for completing the adjustment described in Td/f adjustment of DMT340 series transmitters using DM70 (page 66).

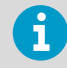

This adjustment method allows entering the reference value manually when making the adjustment.

- A note is displayed on the screen reminding you to follow the adjustment procedure described in the DMT340 User's Guide. Press 
   OK to proceed with the adjustment.
  - 2. Follow the stabilization from the graphic display by pressing **Graph**. The minimum recommended stabilization time for this critical adjustment is 5 hours.
  - 3. When the reading has stabilized at the reference level, press Ready.
  - 4. Use the arrow buttons to give the reference value and press  $\bigcirc$  **OK**.
  - 5. Confirm the adjustment by pressing Yes. If you press No, you return to the adjustment mode display and no changes are made.
  - 6. Wait until the automatic autocalibration has taken place.
  - 7. When the calibration completes, press **Back** to exit the adjustment mode.
  - 8. To return to the basic display, press Exit.
  - 9. Place the screw back onto the calibration button.
  - 10. To seal the calibration, attach a sticker on the calibration button.

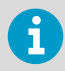

Several autocalibrations may be necessary after this adjustment has been performed until the transmitter reaches full accuracy.

# 9.6 Adjusting temperature

### 9.6.1 Temperature adjustment of DM70

The temperature adjustment can be done using the 1-point or 2-point adjustment. The 1-point adjustment should be done within the temperature range in which the device is most often used.

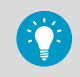

First carry out steps step 1... step 4. In step 5, choose one of the two alternative methods for completing the adjustment.

To start the adjustment:

- 1. Press the Calibration button of the probe handle (see number 4 in Figure 1 (page 11)) using a tool with a thin, sharp point, for example, a small screwdriver. The indicator will switch into the adjustment mode. To confirm calibration, press OK.
  - Select T<sub>d/f</sub> and press 
     Select.
  - 3. Select **T** and press Select.

- To select the adjustment method, first press 
   Adjust and then choose the adjustment method, either 1-point adjustment or 2-point adjustment.
- 5. Depending on your selection, continue with the instructions in 1-point adjustment (page 69) or 2-point adjustment (page 69).

#### 9.6.1.1 1-point adjustment

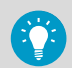

This procedure is one of the alternative options for completing the adjustment described in Temperature adjustment of DM70 (page 68).

- After selecting 1-point adjustment, press 
  Select to continue.
  - Set the probe to the reference temperature. You can follow the stabilization from the graph display by pressing 
     Graph. The minimum recommended stabilization time for this critical adjustment is 5 hours. When the reading has stabilized, press 
     Ready.
  - 3. Use the arrow buttons to give the reference temperature and then press OK.

  - 5. To exit the adjustment mode, press Back.
  - 6. To return to the basic display, press Exit.

#### 9.6.1.2 2-point adjustment

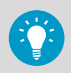

This procedure is one of the alternative options for completing the adjustment described in Temperature adjustment of DM70 (page 68).

- After selecting 2-point adjustment, press 
  Select to continue.
  - 2. Set the probe to a lower reference temperature. You can follow the stabilization from the graphical display by pressing **Graph**. When the reading has stabilized, press **Ready**.
  - Use the arrow buttons to give the lower reference temperature value and then press OK.
  - 4. Set the probe to a higher reference temperature. You can follow the stabilization from the graphical display by pressing Graph. When the reading has stabilized, press Ready.
  - Use the arrow buttons to give the higher reference temperature value and then press OK.

6. Confirm the adjustment by pressing — Yes. If you press — No, you return to the adjustment display and no changes are made.

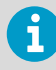

If the difference between the 2 references is less than 30 %, the adjustment cannot be done.

- 7. The adjustment is complete. To exit the adjustment mode, press Back.
- 8. To return to the basic display, press Exit.

### 9.6.2 Temperature adjustment of DMT340 series using DM70

DM70 can be used for making the temperature adjustment of DMT340 series transmitters.

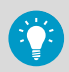

First carry out steps step 1 ... step 6. From step 6 onwards, choose one of the three alternative methods for completing the adjustment.

- 1. Turn off DM70.
  - 2. Connect the cable 211339 between DMT340 (service port) and DM70 (connector I or II). Turn on both devices.
  - 3. Press the ADJ button on the DMT340 component board to enable the adjustment mode.
  - 4. From the list of parameters, select T<sub>I/II</sub>.
  - At this point you need to select the adjustment method. If the reference probe is connected, three options are displayed: To same as T<sub>I/II</sub> (see To same as T I/II (page 70)),
     1-point adjustment (see 1-point adjustment (page 71)) or 2-point adjustment (see 2-point adjustment (page 71)).

#### 9.6.2.1 To same as $T_{\rm I/II}$

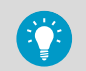

This procedure is one of the alternative options for completing the adjustment described in Temperature adjustment of DMT340 series using DM70 (page 70).

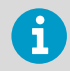

This adjustment method automatically uses the reading of the reference probe as the reference value for making the adjustment.
1. After selecting To same as T<sub>I/II</sub>, confirm the adjustment by pressing 
 Yes. If you press
 No, a note is displayed on the screen reminding you to follow the adjustment procedure
 described in the DMT340 User's Guide. Press
 OK and the adjustment mode display
 returns and no changes are made.

#### 9.6.2.2 1-point adjustment

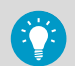

This procedure is one of the alternative options for completing the adjustment described in Temperature adjustment of DMT340 series using DM70 (page 70).

- After selecting 1-point adjustment, press 
  Select to continue.
  - Set the probe to the reference temperature. You can follow the stabilization from the graphic display by pressing 
     Graph. When the reading has stabilized, press 
     Ready.
  - 3. Use the arrow buttons to give the reference temperature value and press OK.
  - 4. Confirm the adjustment by pressing Yes. If you press No, you return to the adjustment mode display and no changes are made.
  - 5. The adjustment is now complete. Press **Back** to exit the adjustment mode.
  - 6. To return to the basic display, press Exit.

#### 9.6.2.3 2-point adjustment

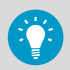

This procedure is 1 of the alternative options for completing the adjustment described in Temperature adjustment of DMT340 series using DM70 (page 70).

- 1. After selecting **2-point adjustment**, press Select to continue.
  - Set the probe to the lower reference temperature. You can follow the stabilization from the graphic display by pressing 
     Graph. When the reading has stabilized, press
     Ready.
  - 3. Use the arrow buttons to give the lower reference temperature value and press **OK**.
  - Set the probe to the higher reference temperature. You can follow the stabilization from the graphic display by pressing 
     Graph. When the reading has stabilized, press
     Ready.
  - 5. Use the arrow buttons to give the higher reference temperature value and press **OK**.

6. Confirm the adjustment by pressing — **Yes**. If you press — **No**, you return to the adjustment mode display and no changes are made.

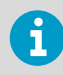

If the difference between the two references is less than 30 °C, the adjustment cannot be done.

- 7. The adjustment is now complete. Press **Back** to exit the adjustment mode.
- 8. To return to the basic display, press Exit.

# **10. Technical data**

## 10.1 DM70 and DMP74 specifications

#### Table 6 DM70 handheld meter general specifications

| Property                      | Description/value                                                                                                    |
|-------------------------------|----------------------------------------------------------------------------------------------------|
| Storage temperature           | -40 +70 °C (-40 +158 °F)                                                                                                    |
| Storage humidity range        | 0 100 % non-condensing                                                                                                    |
| Housing material              | ABS/PC blend                                                                                                    |
| Total weight                  | 750 g (26 oz)                                                                                                    |
| Electromagnetic compatibility | Complies with the following standard:<br>EN 61326-1:1997 +Am 1:1998, Electrical<br>equipment for measurement, control, and<br>laboratory use - EMC requirements: Basic<br>environment. |

#### Table 7 DMP74A, DMP74B, and DMP74C measurement performance

| Property                                                                                 | Description/value                                         |  |
|------------------------------------------------------------------------------------------|-----------------------------------------------------------|--|
| Dew point temperature                                                                    |                                                           |  |
| Measurement range                                                                        | DMP74C: -70 +30 °C (-94 +86 °F)                           |  |
|                                                                                          | DMP74A: -50 +60 °C (-58 +140 °F)                          |  |
|                                                                                          | DMP74B: -70 +30 °C (-94 +86 °F)                           |  |
| Accuracy                                                                                 | $\pm 2$ °C ( $\pm 3.6$ °F), see the accuracy graphs below |  |
| Dew point range for ±2 °C. Accuracy for                                                  | DMP74A: -64 +60 °C (-83 +140 °F)                          |  |
| pressure converted dew point (dew point                                                  | DMP74B: -80 +20 °C (-112 +68 °F)                          |  |
| point value)                                                                             | DMP74C: -72 +20 °C (-98 +68 °F)                           |  |
| DMP74A:                                                                                  |                                                           |  |
| Response time: 63 % (90 %) at flow rate 0.2 m/s, 1 bar absolute pressure, +20 $^\circ$ C |                                                           |  |
| 040 °C T <sub>d</sub> (+32 +40 °F T <sub>d</sub> )                                       | 20 s (120 s)                                              |  |
| -40 °C T <sub>d</sub> (-40 +32 °F T <sub>d</sub> )                                       | 10 s (20 s)                                               |  |
| DMP74B/DMP74C:                                                                           |                                                           |  |
| Response time: 63 % (90 %) at flow rate 0.2 m/s, 1 bar absolute pressure, +20 °C         |                                                           |  |
| 060 °C T <sub>d</sub> (+3276 °F T <sub>d</sub> )                                         | 50 s (340 s)                                              |  |

| Property                                             | Description/value                                       |  |
|------------------------------------------------------|---------------------------------------------------------|--|
| −60 0 °C T <sub>d</sub> (−76 +32 °F T <sub>d</sub> ) | 10 s (20 s)                                             |  |
| Temperature                                          |                                                         |  |
| Measurement range                                    | -10 60 °C (14 140 °F)                                   |  |
| Accuracy at +20 °C (+68 °F)                          | ±0.2 °C (±0.36 °F)                                      |  |
| Typical temperature dependence of electronics        | ±0.005 °C/°C (±0.005 °F/°F)                             |  |
| Temperature sensor                                   | Pt100 IEC751 1/3 class B                                |  |
| PPM (ppm <sub>v</sub> or ppm <sub>w</sub> )          |                                                         |  |
| Measurement range (typical)                          | DMP74A: 40 200000 ppm                                   |  |
|                                                      | DMP74B/DMP74C: 10 20000 ppm                             |  |
| Accuracy at +20 °C (+68 °F):                         |                                                         |  |
| < 40 ppm                                             | ±(0.5 ppm + 25.4 % of reading)                          |  |
| > 40 ppm                                             | ±(7.3 ppm + 8.3 % of reading)                           |  |
| Absolute humidity (DMP74A probe recommended)         |                                                         |  |
| Measurement range (typical)                          | 0.5 100 g/m <sup>3</sup> (0.2 40 gr/ft <sup>3</sup> )   |  |
| Accuracy                                             | ±(0.2 g/m <sup>3</sup> + 10 % of reading)               |  |
|                                                      | ±(0.1 gr/ft <sup>3</sup> + 10 % of reading)             |  |
| Mixing ratio (DMP74A probe recommended)              |                                                         |  |
| Measurement range (typical)                          | 0.2 100 g/kg (2 700 gr/lbs)                             |  |
| Accuracy                                             | ±(0.1 g/kg + 12 % of reading)                           |  |
|                                                      | ±(0.8 gr/lbs + 12 % of reading)                         |  |
| Relative humidity (DMP74A)                           |                                                         |  |
| Measurement range                                    | 0 100 %                                                 |  |
| Accuracy at +20 °C (+68 °F)                          | RH < 5 %: ±(0.025 % RH + 17.5 % of reading)             |  |
|                                                      | RH > 5 %: ±(0.8 % RH + 2 % of reading)                  |  |
| Measurement environment                              |                                                         |  |
| Temperature                                          | –10 +60 °C (+14 +140 °F)                                |  |
| Pressure                                             | DMP74A: 0 20 bar <sub>a</sub> (0 290 psi <sub>a</sub> ) |  |
|                                                      | DMP74B: 0 20 bar <sub>a</sub> (0 290 psi <sub>a</sub> ) |  |
|                                                      | DMP74C: 0 10 bar <sub>a</sub> (0 150 psi <sub>a</sub> ) |  |
| Sample flow rate                                     | No effect on dew point accuracy                         |  |

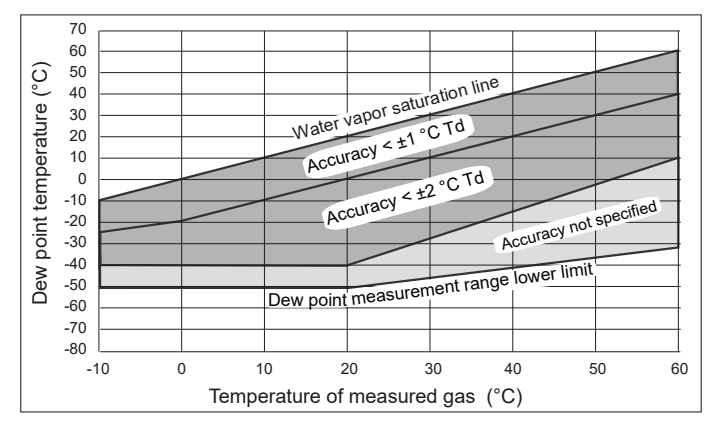

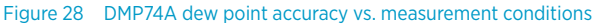

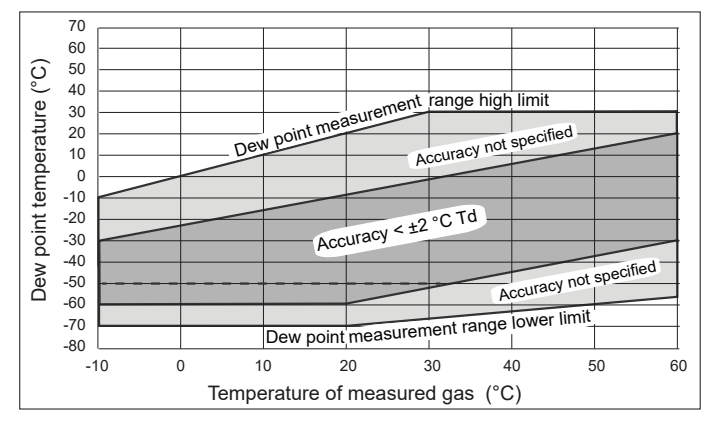

Figure 29 DMP74B and DMP74C dew point accuracy vs. measurement conditions

Dashed line: For DMP74C the  $\pm 2$  °C accuracy range is limited to -50 °C  $T_d$  when used in  $SF_6$  gas.

#### Table 8 DMP74A, DMP74B, and DMP74C general specifications

| Property                      | Description/value                                |
|-------------------------------|--------------------------------------------------|
| Sensor                        | DMP74A: Vaisala DRYCAP® 180S                     |
|                               | DMP74B/DMP74C: Vaisala DRYCAP® 180M              |
| Probe material (wetted parts) | Stainless steel (AISI 316L)                      |
| Sensor protection             | Sintered filter, (AISI 316L), item No. HM47280SP |

| Property               | Description/value                                   |
|------------------------|-----------------------------------------------------|
| Mechanical connection  | G1/2" ISO2281 thread with bonded seal ring (U-seal) |
| Housing classification | IP65 (NEMA4)                                        |
| Storage temperature    | -40 +70 °C (-40 +158 °F)                            |
| Storage humidity       | 0 100 %RH non-condensing                            |
| Weight                 | 350 g (12 oz)                                       |

#### Table 9 DMP74A, DMP74B, and DMP74C mechanical specifications

| Property                           | Description/value               |
|------------------------------------|---------------------------------|
| Materials                          |                                 |
| Probe housing material             | PET plastic                     |
| Filter                             | PTFE membrane, PET plastic grid |
| Connector                          | Nickel plated brass, M12 5-pin  |
| Housing classification, probe body | IP65                            |
| Connector                          | M12 5-pin male                  |
| Weight, probe head                 | 45 g (1.6 oz)                   |
| Dimensions                         |                                 |
| Probe diameter                     | 25 mm (0.98 in)                 |
| Probe length                       | 96 mm (3.8 in)                  |

#### Table 10 Sampling cell specifications

| Property                                        | Description/value                                    |  |
|-------------------------------------------------|------------------------------------------------------|--|
| DMT242SC sampling cell                          |                                                      |  |
| Inlet/outlet thread                             | ISO G 3/8"/G 1/4"                                    |  |
| Pressure limit                                  | 10 MPa, 100 bar <sub>g</sub> , 1450 psi <sub>g</sub> |  |
| Material                                        | Stainless steel AISI316                              |  |
| Weight                                          | 220 g (7.8 oz)                                       |  |
| DMT242SC sampling cell with Swagelok connectors |                                                      |  |
| Inlet/outlet thread                             | 1/4" Swagelok connectors (for 1/4" tubing)           |  |
| Pressure limit                                  | 4 MPa, 40 bar <sub>g</sub> , 580 psi <sub>g</sub>    |  |
| Material                                        | Stainless steel AISI316                              |  |

| Property                                                                         | Description/value                                                                                                    |  |
|----------------------------------------------------------------------------------|----------------------------------------------------------------------------------------------------|--|
| Weight                                                                           | 285 g (10 oz)                                                                                                    |  |
| DSC74 sampling cell for pressurized gases                                        |                                                                                                    |  |
| Quick connector                                                                  | Type D/NIP08                                                                                                    |  |
| Leak screw                                                                       | Screwdriver operated                                                                                                    |  |
| Inlet/outlet thread                                                              | ISO G 3/8"/G 1/4"                                                                                                    |  |
| Thread adapters included                                                         | A) ISO G 3/8" to G 1/4" (female)                                                                                                    |  |
|                                                                                  | B) ISO G 3/8" to G 1/2" (male)                                                                                                    |  |
| Pressure limit                                                                   | 1 MPa, 10 bar <sub>g</sub> , 145 psi <sub>g</sub>                                                                                           |  |
| Material                                                                         | Stainless steel AISI316                                                                                                    |  |
| Weight                                                                           | 300 g (11 oz)                                                                                                    |  |
| DSC74B 2-pressure sampling cell                                                  |                                                                                                    |  |
| Inlet/outlet thread                                                              | ISO G 3/8"/G 3/8"                                                                                                    |  |
| Flow adjustment                                                                  | Manually operated                                                                                                    |  |
| Pressure limit                                                                   | 1 MPa, 10 bar <sub>g</sub> , 145 psi <sub>g</sub>                                                                                           |  |
| Material                                                                         | Stainless steel AISI316                                                                                                    |  |
| Weight                                                                           | 390 g (14 oz)                                                                                                    |  |
| DSC74C                                                                           |                                                                                                    |  |
| DSC74C is a sampling cell that combines DSC74B with DMCOIL cooling/venting coil. |                                                                                                    |  |
| DMCOIL                                                                           |                                                                                                    |  |
| Coil pipe size                                                                   | 6 mm (0.24 in)                                                                                                    |  |
| Connection to sampling cell                                                      | With ISO G 1/4" and G 3/8" thread adapter                                                                                                   |  |
| Weight                                                                           | 130 g (4.6 oz)                                                                                                    |  |
| DSS70A sampling system                                                           |                                                                                                    |  |
| Measuring range                                                                  | −60 °C (−76 °F) T <sub>d</sub> T <sub>amb</sub><br>(max T <sub>amb</sub> +40 °C (+104 °F) T <sub>d</sub> )                                  |  |
| Operating gases                                                                  | Air, $N_2$ , non-toxic gases, non-flammable, inert gases                                                                                    |  |
| Inlet/outlet connection                                                          | 1/4" SWAGELOK                                                                                                    |  |
| Operating temperature                                                            | Ambient temperature: 0 +40 °C<br>(+32 +104 °F)                                                                                              |  |
|                                                                                  | Gas temperature: max 200 $^\circ\text{C}$ (392 $^\circ\text{F}$ ) with 2 m (6.6 ft) PTFE tube at 20 $^\circ\text{C}$ (68 $^\circ\text{F}$ ) |  |

| Property                        | Description/value                                                           |
|---------------------------------|-----------------------------------------------------------------------------|
| Operating pressure              | With pump: 0.6 1.2 bar <sub>a</sub> (8.7 17.4 psi <sub>a</sub> )            |
|                                 | Pump disconnected: 0 20 bar <sub>a</sub> (0 290 psi <sub>a</sub> )          |
| Battery operation time for pump | 8 h continuous                                                              |
| Filter                          | 7 mm (0.28 in) inline filter, 1/4" SWAGELOK<br>SS-4F-7                      |
| Wetted parts                    | Stainless steel                                                             |
| Carrying case                   | ABC plastic                                                                 |
| Weight                          | 5.5 kg (12 lbs.)                                                            |
| Fuse ratings                    | Glass tube fuse 5 × 20 mm T 2A/250 VAC<br>(Manufacturer: Littlefuse 218002) |

## 10.2 MI70 specifications

#### Table 11 MI70 measurement indicator

| Property                  | Description/Value                                                                     |  |
|---------------------------|---------------------------------------------------------------------------------------|--|
| Operating environment     |                                                                                       |  |
| Operating temperature     | -10 +40 °C (+14 +104 °F)                                                              |  |
| Operating humidity        | 0 100 %RH, non-condensing                                                             |  |
| Storage temperature       | -40 +70 °C (-40 +158 °F)                                                              |  |
| Inputs and outputs        |                                                                                       |  |
| Max. no of probes         | 2                                                                                     |  |
| PC interface              | MI70 Link software with USB or serial port cable                                      |  |
| Analog output             | 0 1 VDC                                                                               |  |
| Power supply              | Rechargeable NiMH battery pack with AC adapter or 4 × AA size alkalines, type IEC LR6 |  |
| Output resolution         | 0.6 mV                                                                                |  |
| Accuracy                  | 0.2 % full scale                                                                      |  |
| Temperature dependence    | 0.002 %/°C (0.01 %/°F) full scale                                                     |  |
| Minimum load resistor     | 10 k $\Omega$ to ground                                                               |  |
| Mechanical specifications |                                                                                       |  |
| Housing classification    | IP54                                                                                  |  |
| Housing materials         | ABS/PC blend                                                                          |  |

| Property              | Description/Value                                                                                                    |
|-----------------------|----------------------------------------------------------------------------------------------------|
| Weight                | 400 g (14 oz)                                                                                                    |
| Compatibility         |                                                                                                    |
| EMC compliance        | EN 61326-1, portable equipment                                                                                                    |
| Other                 |                                                                                                    |
| Menu languages        | English, Chinese, Spanish, Russian, French, Japanese,<br>German, Swedish, Finnish                                                      |
| Display               | <ul> <li>LCD with backlight</li> <li>Graphic trend display of any parameter</li> <li>Character height up to 16 mm (0.63 in)</li> </ul> |
| Alarm                 | Audible alarm function                                                                                                    |
| Data logging capacity | 2700 real time data points                                                                                                    |
| Logging interval      | 1 s to 12 h                                                                                                    |
| Logging duration      | 1 min memory full                                                                                                    |
| Resolution            | 0.01 %RH, 0.01 °C/°F, 0.01 hPa, 0.01 a <sub>w</sub> , 10 ppm / 0.01<br>%CO <sub>2</sub>                                                |

#### Table 12MI70 battery operation time

| Property              | Value/Description               |  |
|-----------------------|---------------------------------|--|
| Typical charging time | 4 hours                         |  |
| Operation times       |                                 |  |
| Continuous use        | 48 h typical at +20 °C (+68 °F) |  |
| Data logging use      | Up to a month                   |  |

### 10.3 Dimensions

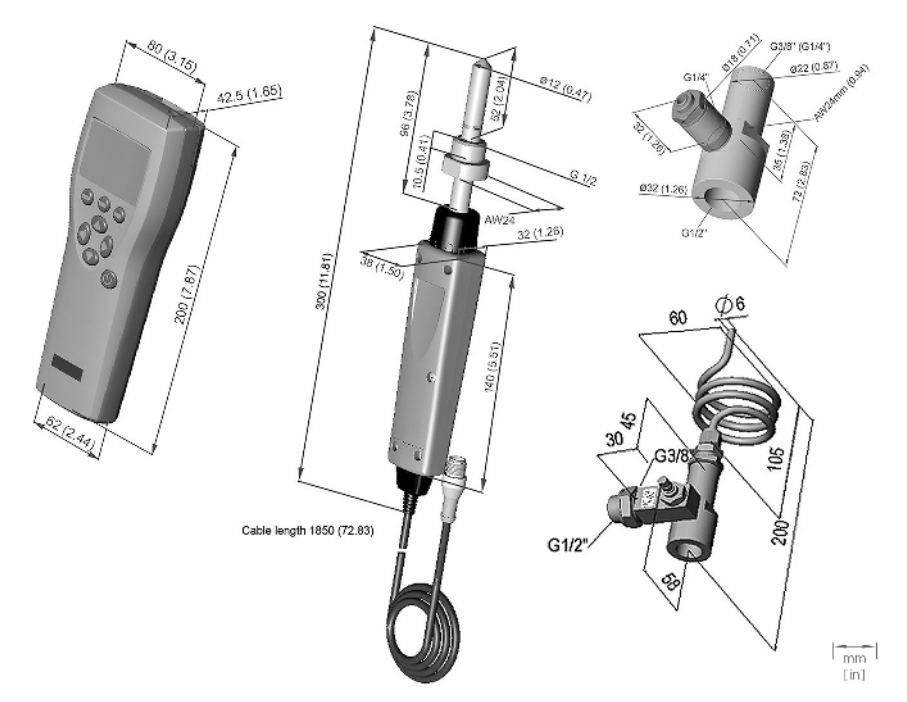

Figure 30 Dimensions of MI70 indicator, DMP74 probe, DSC74 sampling cell, and DSC74C sampling cell (left to right and top to bottom)

### 10.4 Spare parts and accessories

Information on spare parts, accessories, and calibration products is available online at www.vaisala.com and store.vaisala.com.

#### Table 13 DM70 spare parts and accessories

| Description     | Item code       |
|-----------------|-----------------|
| AC adapters     |                 |
| Euro AC adapter | MI70EUROADAPTER |
| UK AC adapter   | MI70UKADAPTER   |

| Description                                                                  | Item code      |  |
|------------------------------------------------------------------------------|----------------|--|
| US AC adapter                                                                | MI70USADAPTER  |  |
| AUS AC adapter                                                               | MI70AUSADAPTER |  |
| MI70 All adapter                                                             | MI70ALLADAPTER |  |
| Sampling                                                                     |                |  |
| Portable sampling system with case                                           | DSS70A         |  |
| Sampling cell                                                                | DMT242SC       |  |
| Sampling cell with Swagelok connectors                                       | DMT242SC2      |  |
| Sampling cell for pressurized gases                                          | DSC74          |  |
| Two pressure sampling cell                                                   | DSC74B         |  |
| Two pressure sampling cell with venting coil                                 | DSC74C         |  |
| Cooling/venting coil for sampling cells                                      | DMCOIL         |  |
| Cables                                                                       | -              |  |
| Analog output signal cable                                                   | 27168ZZ        |  |
| Connection cable for DMT152, DMT132, DMT143, DPT145, and DPT146 transmitters | 219980SP       |  |
| Probe extension cable (10 m (33 ft))                                         | 213107SP       |  |
| Connection cable for DMT242                                                  | 27160ZZ        |  |
| Connection cable for DMT340 series                                           | 211339         |  |
| Carrying cases                                                               | -              |  |
| Weatherproof hard plastic carrying case                                      | MI70CASE3      |  |
| Soft carrying case                                                           | MI70SOFTCASE   |  |
| Probe accessories                                                            |                |  |
| Sintered filter for the probe                                                | HM47280SP      |  |
| Bonded seal ring                                                             | 26230          |  |
| Others                                                                       |                |  |
| Measurement indicator                                                        | MI70           |  |
| USB PC connection cable (for use with MI70 Link software) <sup>1)</sup>      | 219687         |  |
| Filter for DSS70A                                                            | 210801         |  |
| Rechargeable battery for MI70                                                | 26755          |  |
| Rechargeable battery for DSS70A                                              | DSS70BAT       |  |

| Description                          | Item code       |
|--------------------------------------|-----------------|
| Service kit for DSC74 (all versions) | DSC74SERVICEKIT |

1) Vaisala MI70 Link software for Windows is available at www.vaisala.com/mi70link.

## Maintenance and calibration services

Vaisala offers comprehensive customer care throughout the life cycle of our measurement instruments and systems. Our factory services are provided worldwide with fast deliveries. For more information, see www.vaisala.com/ calibration.

- Vaisala Online Store at store.vaisala.com is available for most countries. You
  can browse the offering by product model and order the right accessories,
  spare parts, or maintenance and calibration services.
- To contact your local maintenance and calibration expert, see www.vaisala.com/contactus.

### Technical support

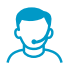

Contact Vaisala technical support at helpdesk@vaisala.com. Provide at least the following supporting information as applicable:

- Product name, model, and serial number
- Software/Firmware version
- Name and location of the installation site
- Name and contact information of a technical person who can provide further information on the problem

For more information, see www.vaisala.com/support.

### Warranty

For standard warranty terms and conditions, see www.vaisala.com/warranty.

Please observe that any such warranty may not be valid in case of damage due to normal wear and tear, exceptional operating conditions, negligent handling or installation, or unauthorized modifications. Please see the applicable supply contract or Conditions of Sale for details of the warranty for each product.

### Recycling

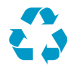

Recycle all applicable material.

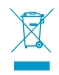

Follow the statutory regulations for disposing of the product and packaging.

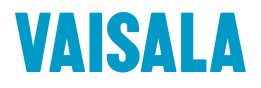

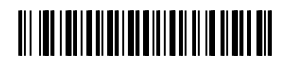

www.vaisala.com